# 大连市公共资源交易管理办公室

# 关于开展工程建设领域招标计划发布和合同 在线签订工作的通知

市直各有关部门,各区市县公共资源交易管理牵头部门,各相关 交易主体:

为贯彻落实《国务院关于开展营商环境创新试点工作的意 见》(国发〔2021〕24号)和《国务院办公厅关于创新完善体 制机制推动招标投标市场规范健康发展的意见》(国办发〔2024〕 21号)精神,进一步优化我市招投标领域营商环境,提高全流 程电子化交易水平,现将我市在工程建设领域实施招标计划发布 和合同在线签订相关要求通知如下:

#### 一、适用范围

进入大连市公共资源交易平台交易的工程建设项目,包括房 建、市政、交通、水利、农业农村等项目。行业领域另有规定的, 从其规定。

#### 二、关于招标计划发布

(一)发布内容

招标人在招标公告发布前,应至少提前 30 天发布招标计划, 内容包括项目名称、招标人、计划总投资额、资金来源、建设内 容及规模、建设地点、主要招标内容、计划招标时间等。 招标计划发布内容仅作为潜在投标人提前了解招标人初步 招标计划安排的参考,招标项目实际内容以招标人最终发布的招 标公告和招标文件为准。

(二)发布要求

除涉密、应急、抢险救灾以及因招标人不可预见等原因急需 开展招标的项目外,招标人均应发布招标计划。

(三)发布渠道

大连市公共资源交易平台招标计划模块。

(四)发布流程

1.招标计划登记。招标人登录大连市公共资源交易平台,按 系统要求登记项目招标计划信息,提交核验。不需发布招标计划 的项目,须填写具体原因、上传证明材料,提交核验。

2.招标计划发布。市公共资源交易中心对招标计划登记内容进行形式核验,核验通过后系统自动提取发布内容,在大连市公共资源交易平台"招标计划"栏公示。代理机构选定、场地预约等环节流程不变。

三、关于合同在线签订

(一) 责任主体

招标人需落实合同签订、变更、履约的管理责任,并对在线 签订的合同文本真实性负责。招标人和中标人不得在线下另行订 立背离线上合同实质性内容的其他协议。

(二) 签订要求

招标人和中标人应当在中标通知书发出之日起 30 日内在线 完成合同签订。

(三) 签订渠道

大连市公共资源交易平台合同管理模块。

(四) 签订流程

#### 1. 合同签订及变更

招标人上传合同正式文本,招标人、中标人双方在线加盖电 子印章,完成合同在线签订。在合同履行过程中如发生变更,招 标人应及时登录公共资源交易平台,上传补充协议、解除合同通 知书等文本,双方在线完成签订。

#### 2. 合同信息公开

系统自动提取合同基本信息在大连市公共资源交易平台"交易信息"栏目中予以公开。

#### 四、相关要求

(一)提高思想认识。实施工程建设项目招标计划发布和合同在线签订,是落实国家关于优化招投标领域营商环境的重要举措,是进一步完善全流程电子化交易的必要环节,便于经营主体提前获知招标信息,激发市场活力,同时提高行政监督部门履行监管职责效率,各招标投标主体、招标代理机构要高度重视,加强协调配合,确保工作按要求落实到位。

(二) 落实主体责任。项目招标人作为招标计划发布和合同 在线签订的责任主体, 要进一步加强招标活动的计划性, 确定中 标人后及时沟通确定合同文本,按照通知要求,及时、全面、准确上传系统;不发布招标计划的项目,招标人要提供单位盖章的 红头说明材料扫描件,确保理由充分,文责自负。

(三)做好服务保障。市公共资源交易中心要安排专人负责 招标计划的形式核验工作,确保招标计划及时发布、内容规范。 平台开发单位要提供必要的技术支持,公布服务热线,协助招标 人解决系统填报时遇到的各种问题。市公共资源交易管理办公室 及各级行政监督部门将适时对该项工作开展情况进行监督、检 查,发现问题及时纠正。

工程建设项目招标计划发布和合同在线签订功能拟于 2025 年 6 月 1 日起上线试运行, 7 月 1 日起正式运行。

业务问题咨询: 王小妮, 联系电话: 65851215 技术问题咨询: 任 贺, 联系电话: 13322244665

附件:大连市公共资源交易平台招标计划发布及合同在线 签订功能操作手册

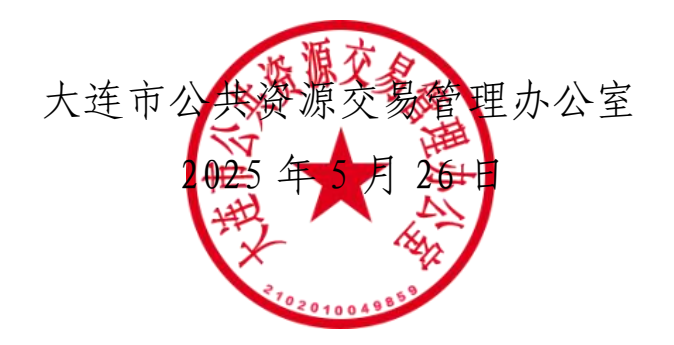

# 大连市公共资源交易平台 招标计划发布及合同在线签订功能 操作手册

| 一、系统  | 充前期准备     | 7  |
|-------|-----------|----|
| 1.1、  | 驱动安装说明    | 7  |
| 1.2   | 检测工具      | 9  |
| 1.3、  | 浏览器配置     | 13 |
| 二、主任  | 本注册       | 18 |
| 2.1   | 注册账号      | 18 |
| 2.2   | 验证状态      | 21 |
| 2.3   | 电子件       | 21 |
| 三、交   | 易甲方信息管理   | 22 |
| 四、 招相 | 示计划发布     | 30 |
| 4.1,  | 填写招标计划信息  | 30 |
| 4.2   | 招标计划公示    | 31 |
| 4.3   | 委托代理机构    | 32 |
| 五、合   | 司在线签订     | 33 |
| 5.1、  | 合同在线签订发起  | 33 |
| 5.2   | 合同续签/合同变更 | 36 |
| 5.3   | 合同终止/解除   | 37 |
| 5.4   | 纠纷争议/风险管理 | 38 |

## 一、系统前期准备

## 1.1、驱动安装说明

### 1.1.1、驱动下地址

1、大连市公共资源交易平台,首页资料下载地址:

https://ggzyjy.dl.gov.cn/zlxz/20250220/0eca6bd9-e2e6-447e-84b0-79bc8c090c39.html

#### 1.1.2、安装驱动程序

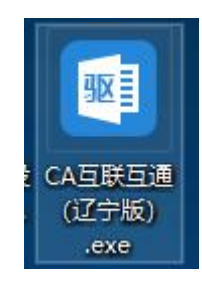

2、右击安装程序,点击选择"以管理员身份运行",进入安装页面。如下图:

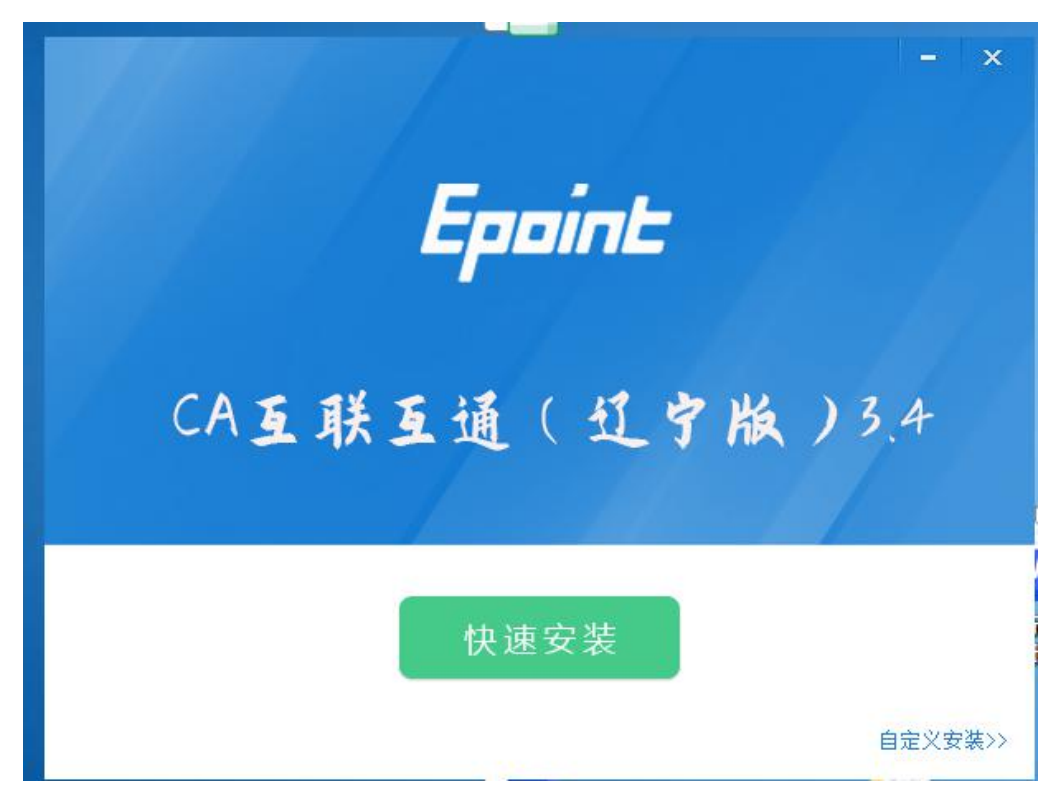

注: 在安装驱动之前,请确保所有浏览器均已关闭。

3、勾选"软件许可协议"复选框,点击"自定义安装",打开安装位置选择页面,可选择软件需要安装的目录。如下图:

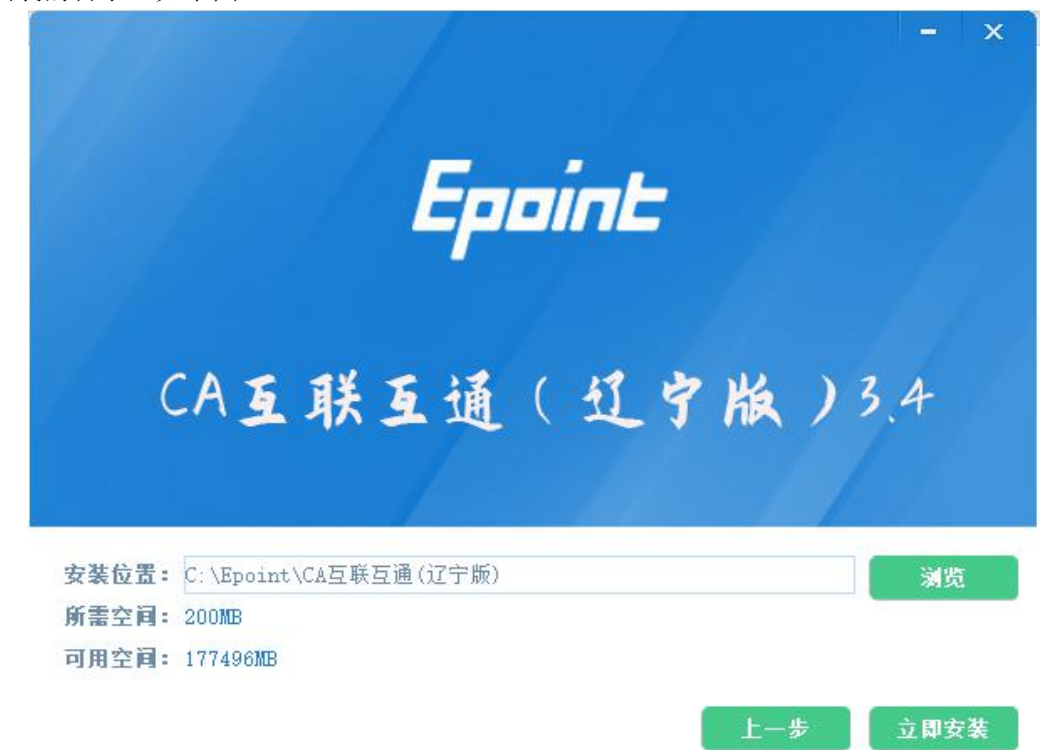

如果不点击"自定义安装",点击"快速安装"按钮,则直接开始安装驱动,安装位置默认。

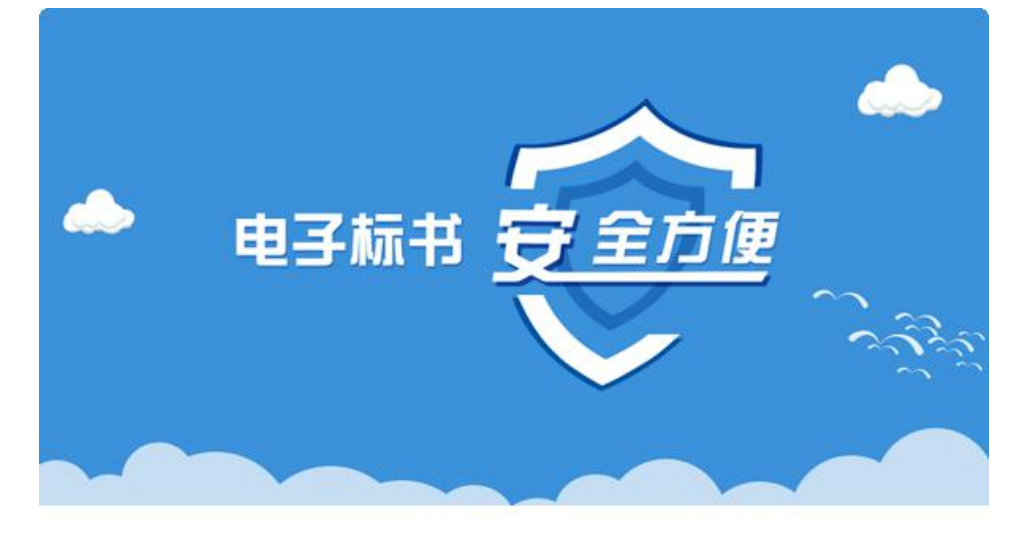

4、选择需要安装的目录,点击"立即安装"按钮,开始安装驱动。如下图:

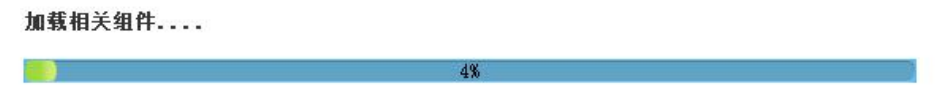

5、驱动安装完成后,显示安装成功。如下图:

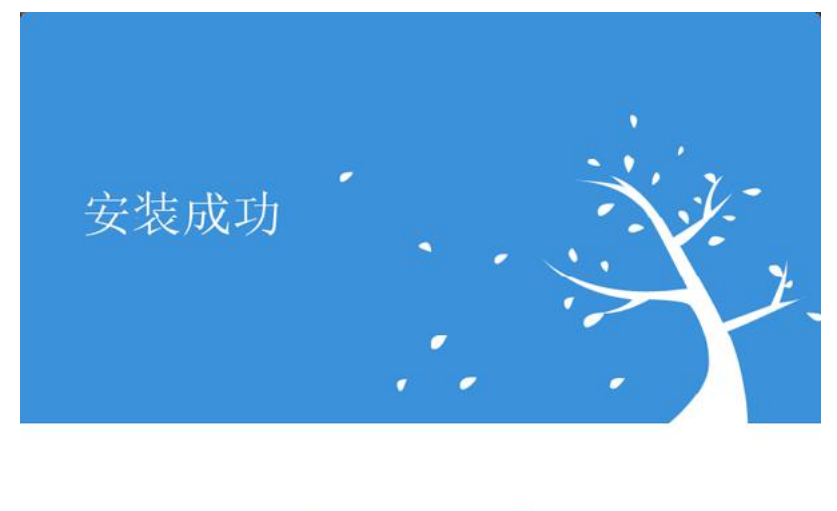

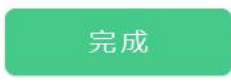

6、点击"完成"按钮,驱动安装成功,桌面分别显示"检测工具"、和"文件阅读器"图标。 如下图:

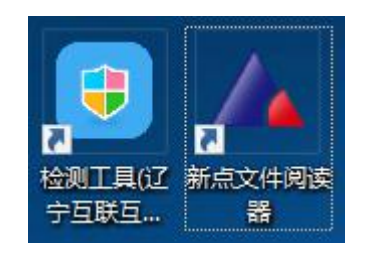

## 1.2、检测工具

## 1.2.1、启动检测工具

用户可以双击桌面上的检测工具图标来打开证书助手。如下图:

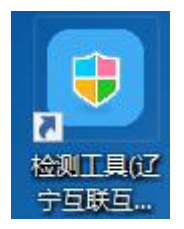

| <sup>杨雄威新点证书助手</sup>                           | 一進检测 | <b>②</b><br>证书显示 | <b>全</b><br>登草显示                              |                             | - ×                                                                                                    |
|------------------------------------------------|------|------------------|-----------------------------------------------|-----------------------------|----------------------------------------------------------------------------------------------------|
|                                                | 欢:   |                  | 标准版证书<br><sup>时间 2021-10-18 10:1</sup><br>建检测 | 5 <b>助手</b><br>4:29<br>标柄知道 |                                                                                                    |
| <b>レ苏用設信息</b><br>SHARE GUN COM<br>版本号 2.0.0.00 |      |                  |                                               | 版权所有                        | ★ 日本 10 日本 10 日本 1 |

## 1.2.2、一键检测

证书助手页面点击"一键检测"模块。如下图:

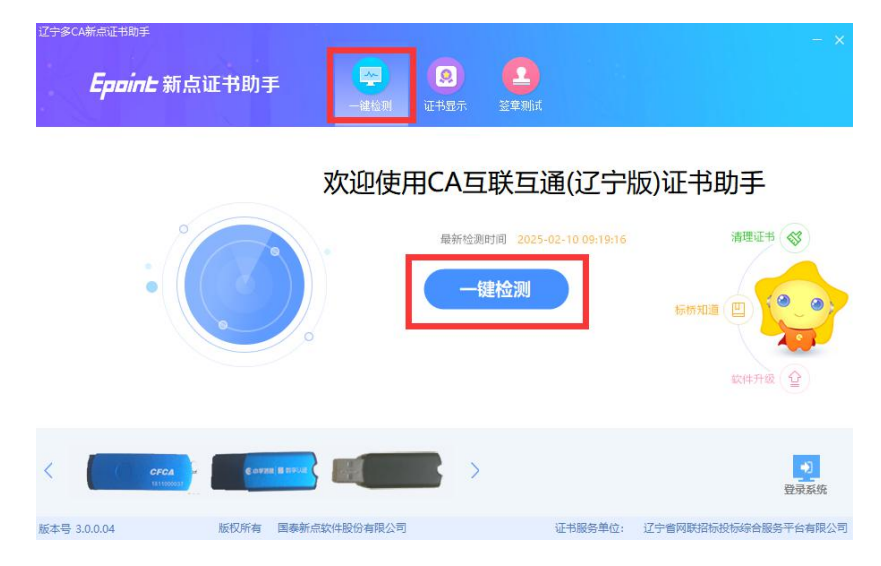

该页面主要是可对锁进行检测。

插入 CA 锁,点击【一键检测】按钮,检测到锁后弹出输入密码提示框,输入 CA 锁密码后 点击【确定】按钮,进入检测页面。如下图:

| A新点让书助手                                                                                                    |                               |                                                         |                         |                              |        |                                |             |
|----------------------------------------------------------------------------------------------------|-------------------------------|---------------------------------------------------------|-------------------------|------------------------------|--------|--------------------------------|-------------|
| <b>Eppint</b> 新点证=                                                                                                    | 书助手                           | <ul> <li>一確检測</li> <li>(</li> </ul>                     | <b>②</b><br>书显示         | 2 经草则试                       |        |                                |             |
|                                                                                                    | 证书助手2.0                       |                                                         |                         |                              | ×      | 可证书助手                          |             |
|                                                                                                    |                               |                                                         |                         |                              |        |                                |             |
|                                                                                                    |                               | ≒                                                       | 新介质号:<br>、证书密码:         | JK2022101<br>******<br>确定    | 102018 | 清理证书 《<br>标析知道 []] 《<br>软件开级 ( |             |
| CFCA<br>HITRONASI                                                                                                    | Cokani II Dirivit             |                                                         | >                       |                              |        | 豊                              | 12          |
| 3.0.0.04 版                                                                                                    | 权所有 国泰新点软件服                   | 盼有限公司                                                   |                         | ίĿ                           | 书服务单位: | 辽宁省网联招标投标综合服务平                 | 台有          |
| 3.0.0.04    版<br>(宁家CA新点证书助手<br><b>Eppint 新点</b> 议                                                                                                    | 视所有 国泰新点软件影<br>正书助手           | 浴有限公司<br>一                                              | ② E书显示                  | 证<br>全<br>登章则试               | 书服务单位: | 辽宁省网联招标投标综合服务平                 | 台有          |
| 3.0.0.04    版<br>计参CA新点证书助手<br><b>Eppint</b> 新点证                                                                                                    | 权所有 国泰新点软件影<br>正书助手           | (分有限公司<br>一 進 松列<br>近                                   | <b>奥</b><br>:书显示        |                              | 书服务单位: | 辽宁省网联招标投标综合服务平                 | ·台存<br>>    |
| 3.0.0.04  版<br>学参CA新点证书助手<br><b>Eppint 新点证</b><br>正在进                                                                                                    | 视所有 国泰新点软件的<br>正书助手<br>行检测    | (分有限公司<br>一道检测) 证                                       | 。<br>:书显示               | U<br>La Caracteria<br>Marina | 书服务单位: | 辽宁省网联招标投标综合服务平                 | ·台有<br>>    |
| 3.0.0.04 版<br>(学家CA新点证书助手<br><b>Eppin는新点</b> )<br>で在ま<br>一般的集成                                                                                                    | 视所有 国泰新点软件剧<br>正书助手           | 份有限公司<br>一違位列<br>证                                      | <b>9</b><br>中显示         | 证<br>全<br>登章测试               | 书服务单位: | 辽宁省网联络标投标综合服务平                 | 台有<br>×     |
| 3.0.0.04 版<br>(学参CA新点证书助手<br><b>Eppin上新点证</b><br>正在进<br>  登現修复项<br>  建议修复项<br>  建议修复项                                                                                                    | 视所有 国泰新点软件剧<br>正书助手           | (份有限公司<br>一違检测) 证                                       | <b>9</b><br>书显示         | 证<br>全<br><sup>法章期试</sup>    | 书服务单位: | 辽宁省网联络标投标综合股务平                 | i台有<br>×    |
| 3.0.0.04     版       (学参CA新点证书助手                                                                                                    | 视所有 国泰新点软件剧<br>正书助手           | (份有限公司<br>一違检测) 证                                       | <b>2</b><br>升显示         | i<br>2<br>Xanii              | 书服务单位: | 辽宁省网联络杨秋杨综合股务平                 | i<br>台<br>有 |
| 3.0.0.04     版       (学参CA新点证书助手                                                                                                    | 视所有 国泰新点软件剧<br>正书助手           | (份有限公司<br>一違检测) 证                                       | <b>2</b><br>书显示         | i<br>L<br>L                  | 书服务单位: | 辽宁省网联络杨秋杨综合股务平                 | ·台有<br>×    |
| 3.0.0.04     版       (学参CA新点证书助手 <b>Eprint 新点证</b> (動力)     正在进       (動力)     正在进       (動力)     正在进       (動力)     正在进       (動力)     正在进       (動力)     近日発電       (動力)     近日発電       根证书检測     根证书检測                                                                                                    | 视所有 国泰新点软件剧<br>正书助手<br>衍检测    | (分有限公司<br>一違检测) 证                                       | <b>2</b><br>:书显示        | ت<br>ي<br>ي<br>ب             | 书服务单位: |                                |             |
| 3.0.0.04     版       (学参CA新点证书助手) <b>Eprint 新点证</b> (回答》)     正在进       (回答》)     正在进       (回答》)     「正在进       (回答》)     「正在送       (回答》)     「正书检测       根证书检测     近书控制列       证书控制列     近书控制列                                                                                                    | 视所有 国泰新点软件的<br>正书助手<br>託行检测   | (分有限公司<br>一違检测) 证                                       | <b>9</b><br>(书显示        | ت<br>ي عبير<br>2             | 书服务单位: |                                | 64<br>×     |
| 3.0.0.04     版       (学家CA新点证书助手) <b>Eprint 新点证</b> 「「」       (」       (」       (」       (」       (」       (」       (」       (」       (」       (」       (」       (」       (」       (」       (」       (」       (」       (」       (」       (」       (」       (」       (」       (」       (」       (」       (」       (」       (」       (」       (」       (」       (」       (」       (」       (」       (」       (」       (」       (」       (」       (」       (」       (」       (」       (」       (」       (」       ()       ()       ()       ()       ()       ()       ()       ()       ()       ()       ()        ()                                                                                                    | 视所有 国泰新点软件剧<br>正书助手           | (分有限公司<br>一違检测) 证                                       | <b>9</b><br>++五示        |                              | 书服务单位: |                                |             |
| 3.0.0.04     版       (学会CA新点证书助手) <b>Eprint</b> 新点证       (算法)       (算法)       ([1])       ([2])       ([3])                                                                                                    | 视所有 国泰新点软件剧<br>正书助手<br>行检测    | (分有限公司<br>                                              | <b>②</b><br>+ 地址示       |                              | 书服务单位: | 辽宁省网联招告投标综合股务平                 | 谷有          |
| 3.0.0.04     版       (学家CA新点证书助手) <b>Eprint</b> 第二日前日       第二日前日       第二日前日       第二日前日       1       1       1       1       1       1       1       1       1       1       1       1       1       1       1       1       1       1       1       1       1       1       1       1       1       1       1       1       1       1       1       1       1       1       1       1       1       1       1       1       1       1       1       1       1       1       1       1       1       1       1       1       1       1       1       1       1       1       1                                                                                                    | 视所有 国泰新点软件剧<br>正书助手<br>行检测    | (分有限公司<br>一 (社会) (1) (1) (1) (1) (1) (1) (1) (1) (1) (1 | <b></b><br>泉<br>十五六<br> |                              | 书服务单位: | 辽宁省网联络市投标综合股务平                 |             |
| 3.0.0.04     版       Cracks,点证书助手       Eprint:新点证       正在进       ※規修复项       正书残留检测       证书经報       根证书检测       证书经书初始化检测       本系统缺检测       证书如始化检测       本系统缺检测       证书如始化检测       本系统缺检测       证书如给化检测       如密解密检测                                                                                                    | 视所有 国泰新点软件剧<br>正书助手<br>行检测    | (分有限公司<br>一社检测 2                                        | <b></b><br>泉<br>十五六<br> |                              | 书服务单位: |                                | 64          |
| 3.0.0.04     版       Cracks, et at http://www.staticity.com//www.staticity.com///www.staticity.com//www.staticity.com//wwww.staticity.com//wwww.staticity.com//wwwwwwwwwwwwwwwwwwwwwwwwwwwwwwwwwww | 视所有 国泰新点软件剧<br>正书助手<br>行检测    | (分有限公司<br>一社检测 1                                        | <b>9</b><br>十五六         |                              | 书服务单位: | 辽宁省网联络结状结综合服务平                 |             |
| 3.0.0.04     版       (学家CA新点证书助手) <b>Eprint Eprint</b> 第二百年       (一」建议修复项       「建议修复项       「建议修复项       「建改修复项       「建改修复项       「建立特验》       根证书检测       证书法室相检测       证书法空档初始化检测       本系统缺检测       证书初始化检测       签名验签检测       加密解密检测       证书有效期检测       签章检测       证书有效期检测                                                                                                    | 视所有 国泰新点软件剧<br>正书助手<br>行检测    | 田田田田田田田田田田田田田田田田田田田田田田田田田田田田田田田田田田田田                    | <b>9</b><br>十五示         |                              | 书服务单位: | 辽宁省网联络结状结综合服务平                 |             |
| 3.0.0.04     版       ::::::::::::::::::::::::::::::::::::                                                                                                    | 视所有 国泰新点软件剧<br>正书助手<br>行检测··· | 2013年限公司                                                | <b>9</b><br>十五示         |                              | 书服务单位: |                                |             |

检测完成后显示检测结果。如下图:

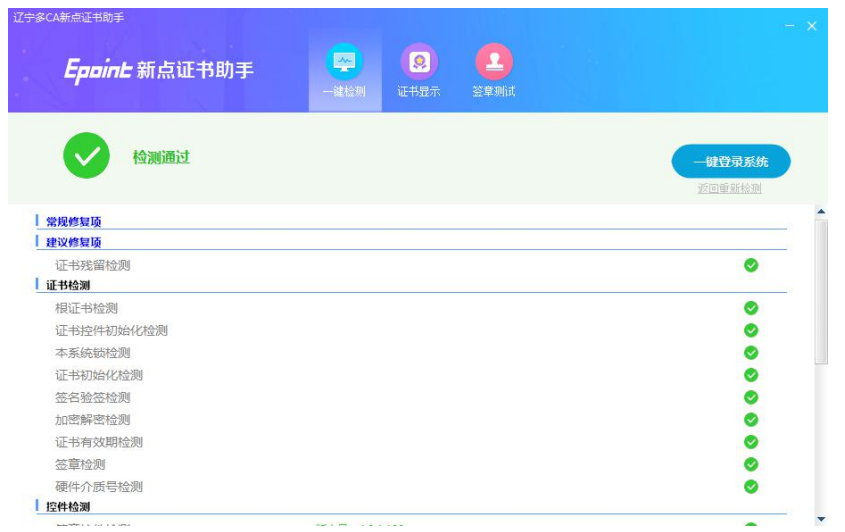

## 1.2.3、证书显示

插入 CA 锁, 证书助手页面点击"证书显示"模块。如下图:

| <b>Eppint</b> 新点 | 证书助手 🔗 😣                                  | 2<br>至果新式                                                                                       |
|------------------|-------------------------------------------|-------------------------------------------------------------------------------------------------|
| 2 签名证书           | ② 签名证书 <u>导出证书</u>                        | <ul> <li>证书状态正常</li> </ul>                                                                      |
| ⊕ 加密证书           | 用于数字签名,保证信息传输的完整性、发送                      | <sup>差</sup> 者的身份认证、防止交易中的抵赖发生。                                                                 |
|                  | 域                                         | 值                                                                                               |
|                  |                                           |                                                                                                 |
|                  | 证书版本                                      | 3                                                                                               |
| 1                | 证书版本<br>证书度列号                             | 3<br>3300000496158366                                                                           |
|                  | 证书版本<br>证书段列号<br>证书有效期                    | 3<br>330000496158366<br>2025-12-19 14:16:42                                                     |
|                  | 证书版本<br>证书原列号<br>证书有效期<br>有效剩余时间          | 3<br>330000496158366<br>2025-12-19 14:16:42<br>还则 312天                                          |
|                  | 证书版本<br>证书原列号<br>证书有效期<br>有效剩余时间<br>证书使用者 | 3<br>3300000496158366<br>2025-12-19 14:16:42<br>还剩 312天<br>CN=LNWLZB@大连市公共资源远程钟标@N51210281MJ305 |

证书显示页面支持"签名证书"和"加密证书"查看。

## 1.2.4、签章测试

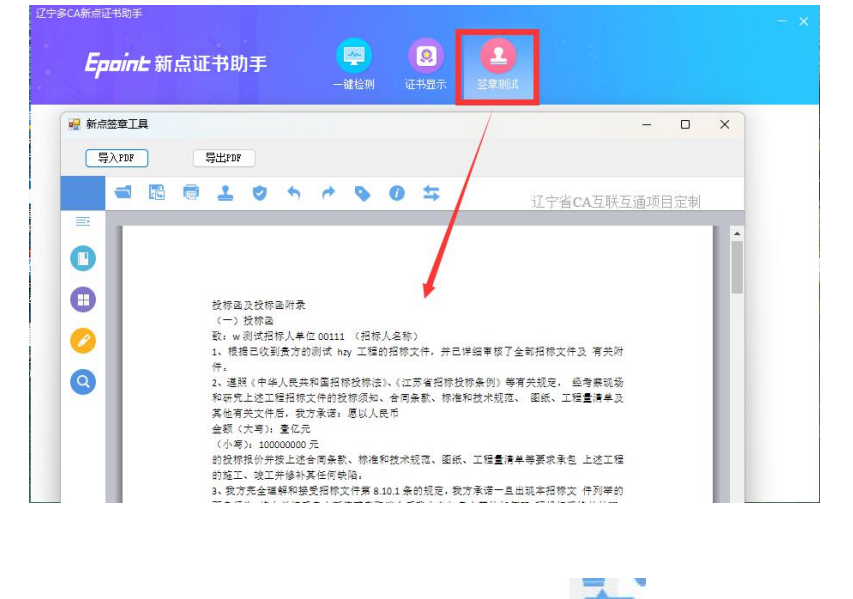

插入 CA 锁, 证书助手页面点击"证书显示"模块, 打开签章测试工具页面。如下图:

此页面是用于测试证书 Key 是否可以正常签章,请点击 <sup>经</sup>,在出现的"签章选择"窗口

中,选择签章的名称和签章的模式,并输入您的证书 Key 的密码,点击确定按钮。

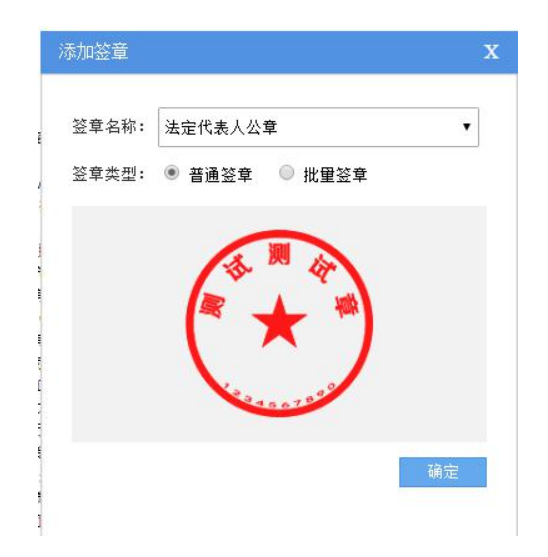

如果能成功加盖印章,并且有勾显示,则证明您的证书 Key 没有问题。

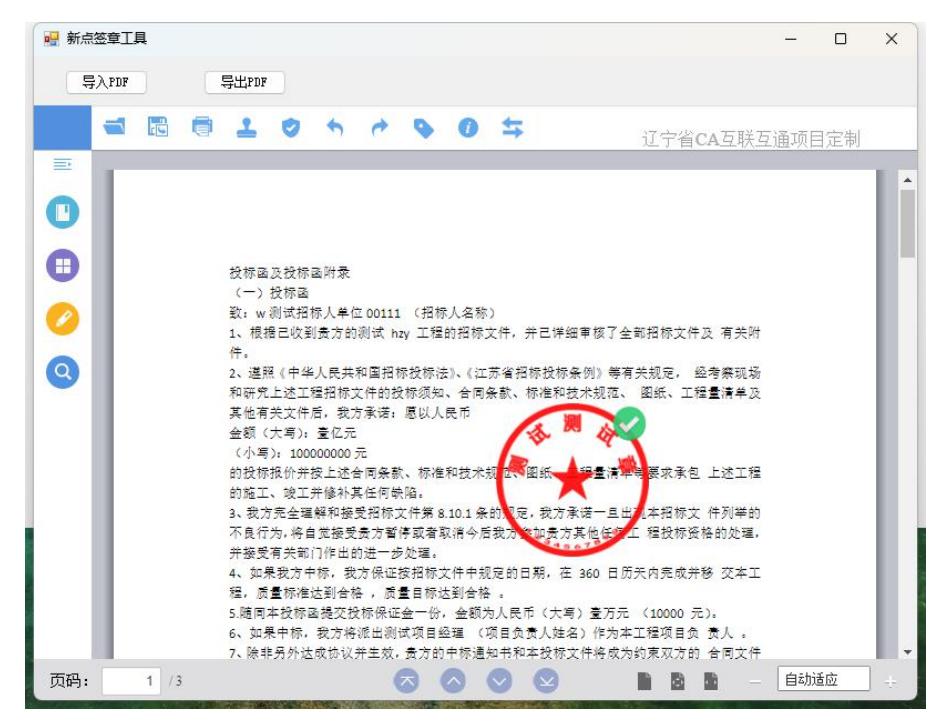

如果出现其他的提示,请及时和该项目 CA 联系。

### 1.3、浏览器配置

### 1.3.1、Internet 选项

为了让系统插件能够正常工作,请按照以下步骤进行浏览器的配置。

1、打开浏览器,在"工具"菜单→"Internet 选项"

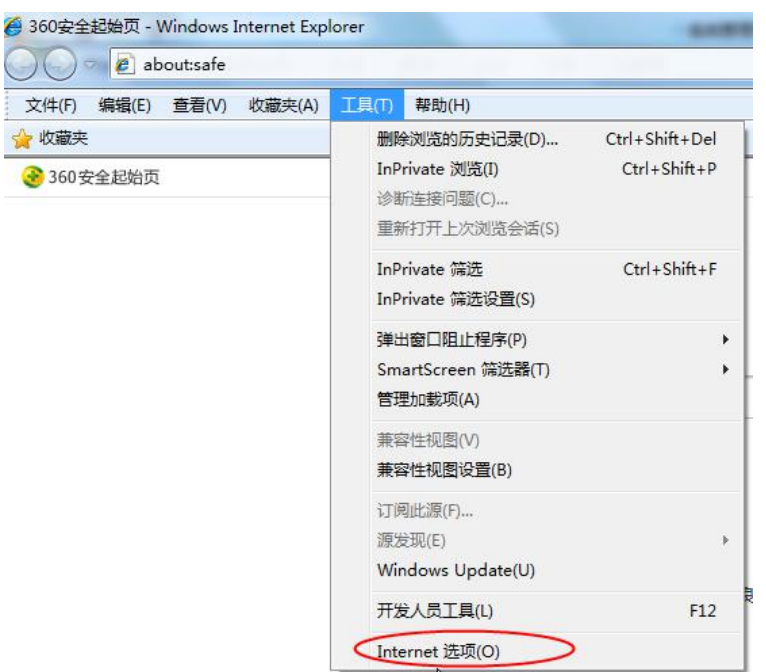

2、弹出对话框之后,请选择"安全"选项卡,具体的界面如下图:

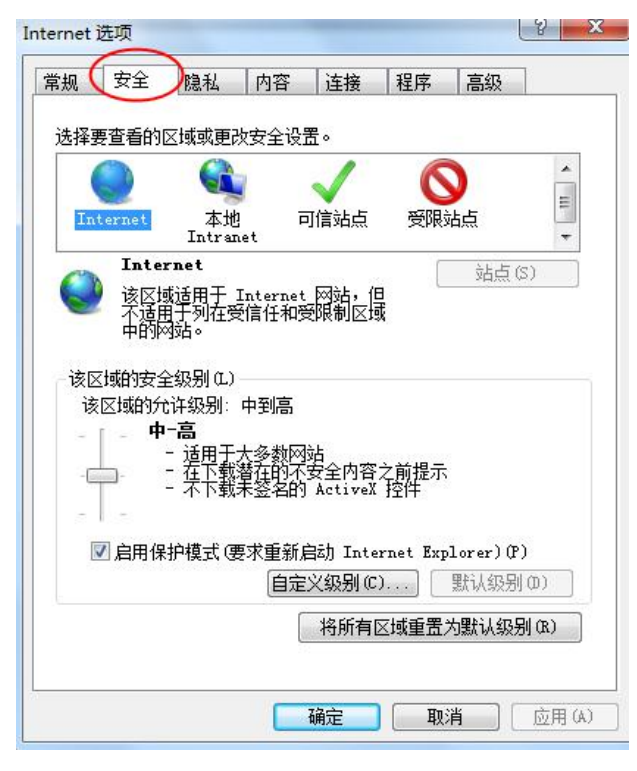

3、点击绿色的"受信任的站点"的图片,会看到如下图所示的界面:

| 选择 | 要查看的               | 区域或更改                           | 安全设                                               | <b>E</b> •   |              |           | *      |         |
|----|--------------------|---------------------------------|---------------------------------------------------|--------------|--------------|-----------|--------|---------|
| In | ternet             | 本地<br>Intran                    | et (                                              |              | 受限           | 站点        | 选择站    | 与<br>点+ |
| 1  | <b>可信</b> :<br>该区: | <mark>站点</mark><br>或包含您信        | 任对分                                               | $ \wedge $   | _            | 站点(       | 31     |         |
|    | 安阳                 | 受有损害的                           | 网络                                                | 选择可          | 可信           |           |        |         |
| 该  | 吸区:<br>区域的安全       | 致甲有内始<br>全级别(L)                 | 1° (                                              | 站世           |              |           |        |         |
|    | É                  | 定义<br>自定义设计<br>- 要更改计<br>- 要使用打 | 野大雪子,请<br>一番一个一个一个一个一个一个一个一个一个一个一个一个一个一个一个一个一个一个一 | 筆击"自<br>贵,请单 | 定义级别<br>击"默认 | "<br>级别"  |        |         |
| 3  | □ 启用係              | 护模式 褒                           | 求重新                                               | 自动 Inte      | rnet Exp     | lorer) (P | )      |         |
|    |                    |                                 | 自定                                                | ≥災級别(C       | )]           | 默认级别      | (0)    |         |
|    |                    |                                 | (                                                 | 络斫有          | 又橫重書         | 为果钓山和马    | CR) IS |         |

4、点击"站点" 按钮,出现如下对话框:

| 将该网站添加到        | 区域(D):  |       |
|----------------|---------|-------|
| ggzyjy.dl.gov. | cn      | 添加(A) |
| 网站(W):         | _       |       |
| http://*.asggz | zyjy.cn |       |
| http://*.baige | bao.com | 1     |
| http://*.benxi | .gov.cn |       |
| http://^.bjhnk | d.com   |       |

输入系统域名地址,格式例如: ggzyjy.dl.gov.cn,然后点击"添加"按钮完成添加,再按

"关闭"按钮退出。

5、设置自定义安全级别,开放 Activex 的访问权限:

| 1.00     | 安全     | 隐私          | 内容     | 连接                             | 程序                                                         | 高级                         |              |
|----------|--------|-------------|--------|--------------------------------|------------------------------------------------------------|----------------------------|--------------|
|          | -      |             | 1.4.4  | 1.00                           |                                                            | 1.000                      |              |
| 选择       | 要查看的   | ⊠域或更得       | 改安全设   | 置。                             |                                                            |                            |              |
|          | 0      |             | -      | 1                              | K                                                          |                            |              |
|          |        | 0           |        | $\checkmark$                   | C                                                          | <b>y</b>                   |              |
| In       | ternet | 本地          | 9 7    | 可信站点                           | 受限                                                         | 站点                         |              |
| <u> </u> | 可信     | まち          | ile t  |                                |                                                            | N. F. A                    |              |
|          | 法区情    | おいない        | 主任つき你的 | 向计算机言                          |                                                            | 站点 (S                      | )            |
| V        | 受伴家    | <b>新服</b> 書 | 网站。    | 0.01.995.0163                  |                                                            |                            |              |
|          | 该区均    | 中有网站        | 占∘     |                                |                                                            |                            |              |
| 该国       | 区域的安全  | ≧级别(L)      |        |                                |                                                            |                            |              |
|          |        |             |        |                                |                                                            |                            |              |
|          | P      |             |        |                                |                                                            |                            |              |
|          |        | <b>议里</b> , | "目定)   | 义级别'                           | ,注意                                                        |                            |              |
|          |        | 定要知         | 先选中.   | 上面的                            | "受信                                                        | 任                          |              |
|          |        | 6531.       | 与" 」   |                                |                                                            | -                          |              |
|          | l      | H PP/H A    |        |                                |                                                            |                            |              |
| 1        | □启用保   | PRES        |        | and Ture                       | thet my                                                    | Iorer)(P)                  |              |
| Į        | □启用保   | PRES        | 自定     | ×级别(0                          | ))                                                         | rorer)(P)<br>默认级别          | (D)          |
| 1        | □启用保   | PRES        |        | ×级别(C                          | )                                                          | torer)(P)<br>默认级别          | (D)          |
| Į        | □启用保   |             |        | ×300 1000<br>×300 0000<br>将所有□ | ))<br>[]<br>[]<br>[] [] [] [] [] [] [] [] [] [] [] [] [] [ | rorer)(P)<br>默认级别<br>为默认级别 | (D)<br>  (R) |

会出现一个窗口,把其中的 Activex 控件和插件的设置全部改为启用。

| 受置                                                                                                    |                                                                                                    |        |
|----------------------------------------------------------------------------------------------------|----------------------------------------------------------------------------------------------------|--------|
| ActiveX 控  ActiveX 控  ActiveX  ActiveX  新 ● ● | <sup></sup><br>本<br>本<br>本<br>本<br>本<br>本<br>本<br>、<br>、<br>、<br>、<br>、<br>、<br>、<br>、<br>、<br>、<br>、<br>、<br>、 | 个<br>  |
| *                                                                                                    |                                                                                                    |        |
| *重新启动 Inter                                                                                                    | net Explorer 之后生效                                                                                               |        |
| 電置自定义设置                                                                                                    |                                                                                                    |        |
| 置为(R): 中 🤅                                                                                                    | 默认)                                                                                                    | ▼ 重置Œ) |
|                                                                                                    |                                                                                                    |        |
|                                                                                                    |                                                                                                    |        |

文件下载设置,开放文件下载的权限:设置为启用。

| ************************************  | 件下载<br>禁用<br>启用<br>件下载的自动提示<br>禁用<br>自用<br>(<br>体下载<br>禁用<br>(<br>本<br>一<br>二<br>一<br>二<br>一<br>二<br>一<br>二<br>一<br>二<br>一<br>二<br>一<br>二<br>一<br>二<br>一<br>二<br>一<br>二<br>一<br>二<br>一<br>二<br>二<br>二<br>二<br>二<br>二<br>二<br>二<br>二<br>二<br>二<br>二<br>二 | ;      |     |              |
|---------------------------------------|----------------------------------------------------------------------------------------------------|--------|-----|--------------|
| 0                                     | - 宗市<br>  启用                                                                                                    |        |     |              |
| ) 😥 🕄 🥵                               | <ul> <li>提示</li> <li>☆正</li> </ul>                                                                                                    |        |     |              |
| ····································· | ☆☆<br> <br>  匿名登录                                                                                                    |        |     |              |
| •                                     |                                                                                                    |        | 4   | +            |
| *重新启动                                 | Internet Explore                                                                                                    | r 之后生效 |     |              |
| 宇白空ツ                                  | 设置                                                                                                    |        |     |              |
| 티모티노스                                 |                                                                                                    |        |     |              |
| ロロルへ<br>語为(R):                        | 由 (戦礼)                                                                                                    |        | - E | <b>打古(区)</b> |

## 1.3.2、关闭拦截工具

上述操作完成后,如果系统中某些功能仍不能使用,请将拦截工具关闭再试用。比如在 windows 工具栏中关闭弹出窗口阻止程序的操作:

| 期降湖區的压由温泉(D)                      | Ctol Chift Dol |                                |
|-----------------------------------|----------------|--------------------------------|
| 咖啡风克的历史记录(U)                      | Ctri+Shift+Dei |                                |
| InPrivate 浏览(I)                   | Ctrl+Shift+P   |                                |
| 诊断连接问题(C)                         |                |                                |
|                                   |                |                                |
| 里新打开上次浏览会话(S)                     |                |                                |
| InPrivate 筛选                      | Ctrl+Shift+F   |                                |
| In Deliverte 体洗你罢(C)              |                |                                |
| InPrivate 师应设直(3)                 |                |                                |
| 弹出窗口阻止程序(P)                       | •              | 关闭弹出窗口阻止程序(B)                  |
| SmartScreen 筛选器(T)                | •              | 弹出窗口阻止程序设置(P)                  |
| 弹出窗口阻止程序(P)<br>SmartScreen 筛选器(T) | •              | 关闭弹出窗口阻止程序(B)<br>弹出窗口阻止程序设置(P) |

## 二、主体注册

## 2.1、注册账号

1、招标人通大连市公共资源交易网站右侧注册登录,访问大连市公共资源交易平
 台,选择市平台登录。

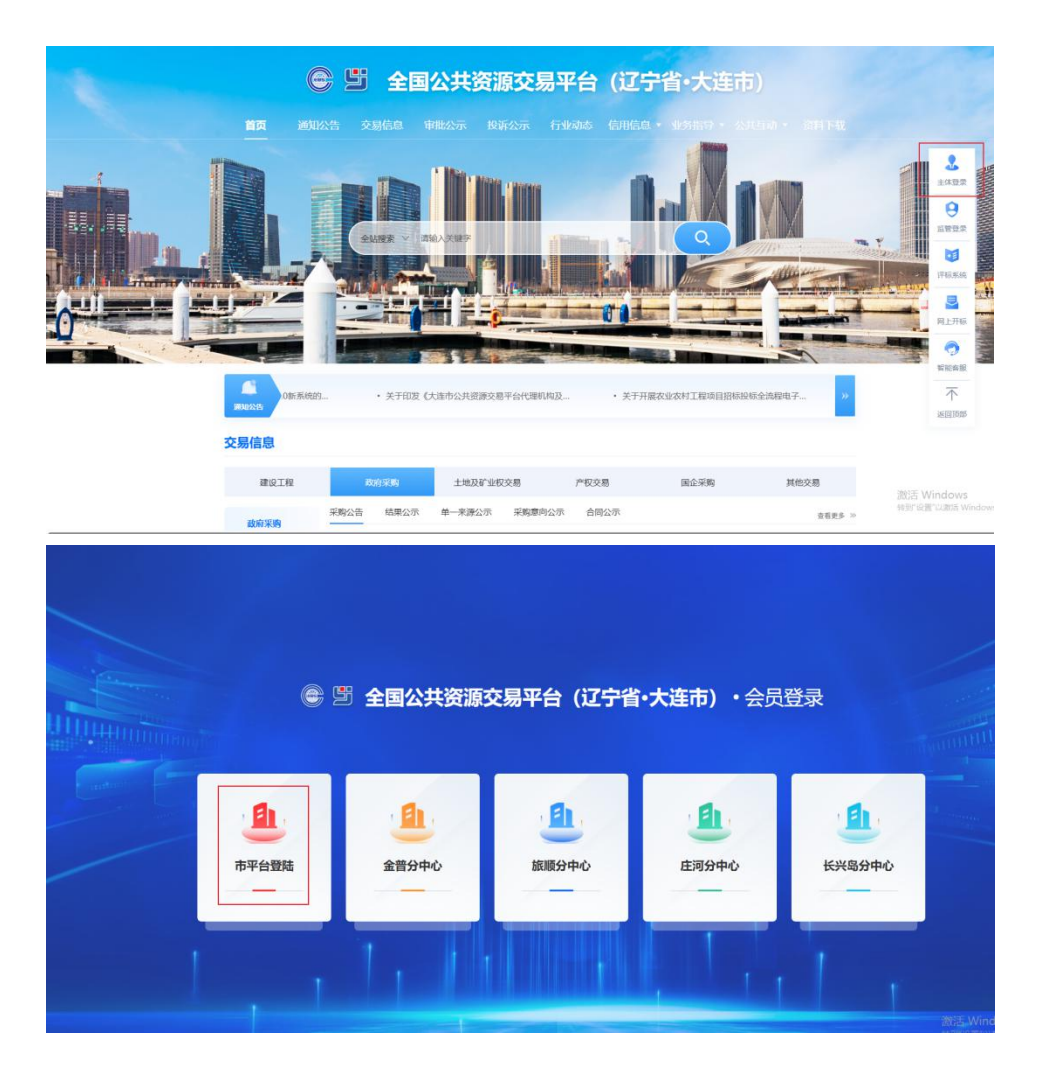

2、在登录页面选择立即注册,阅读注册协议后,填写注册信息。注意挑选用户类型的时候,选择交易甲方,常用的甲方类型有采购单位、建设单位。

#### 大连市公共资源交易平台V8.0新用户注册

| $dy = k_7$ .                                                                                         |
|----------------------------------------------------------------------------------------------------|
| 注册协议                                                                                                 |
| 尊敬的各类交易主体,您好!为进一步推动服务创新,优化我市公共资源营商环境,我市推行主体入库自动通<br>过服务,不再设置人工核验环节。为避免您填报信息有误而影响交易,请您仔细阅读以下须知要求再行填报。 |
| 1.申请成为交易主体前务必仔细阅读各类交易主体管理办法和交易主体协议,并了解相应的交易主体申请程序。                                                   |
| 2.申请成为交易主体需要首先注册成为中心网站用户,并在30天内完成资料录入和网上申报。                                                          |
| 3.申请成为交易主体提供的资料和信息必须真实有效和完整。                                                                         |
| 4.在完成网上资料申报后,必须到中心相应窗口办理核准手续后才可以成为交易主体并获取相应的服务。                                                      |
| 5.正确填报信息。请您正确填写营业执照上的企业名称、18位统一信用代码。填写后,请务必仔细核对,确认<br>无误后再点击提交,系统自动通过。                               |
| 6.信息修改。注册成功后,如需修改填报信息,须重新登录系统对错误信息进行修改,核对无误后点击提交,<br>系统自动完成信息修改。                                     |
| 7.密码找回。请一定要记清填写的注册密码。如您无法通过忘记密码找回密码,请您拨打服务电话0411-<br>65850578。                                       |
| 8.数字证书办理。如未按照正确的格式要求填报企业名称、18位统一信用代码,即使系统自动通过,也无法办理企业数字证书,将影响正常交易,责任由填报单位自行承担。<br>我已阅读               |
| 验证码: * 〉 向右拖动滑块填充拼图                                                                                  |

## 大连市公共资源交易平台V8.0新用户注册

| <u> </u>    | 提示: 请用单位全称中文名进行注册                                                                                                    |
|-------------|----------------------------------------------------------------------------------------------------|
| 密码: *       |                                                                                                    |
| 确认密码: *     |                                                                                                    |
| 上传申报人身份证:*  | <ul> <li>○ 大陆居民身份证</li> <li>○ 外籍人士/港澳台人士身份证</li> <li>选择文件</li> </ul>                                                                                                    |
| 申报人姓名: *    |                                                                                                    |
| 申报人身份证号: *  |                                                                                                    |
| 手机号码: *     | 提示:请用真实申报人姓名及联系电话                                                                                                    |
| 主体类型: *     | ◎ 法人 ○ 自然人                                                                                                    |
| 用户类型:*      | 交易乙方: □ 供应商 □ 项目管理 □ 监理单位 □ 勘察单位     □ 设计单位 □ 咨询企业 □ 土地拍卖 □ 寛买人     □ 产权霓买人 □ 土地霓买人 □ 物业服务企业 □     施工单位     代理机构: □ 拍卖代理 □ 采购代理 □ 招标代理     交易甲方: □ 采购单位 □ 业主委员会 □ 部队 □ 建设单位 |
| 单位名称: *     |                                                                                                    |
| 国别/地区: *    | 中国大陆                                                                                                    |
| 统一社会信用代码: * |                                                                                                    |
| 验证码: *      | > 向右拖动滑块填充拼图                                                                                                    |
|             | ✓ 同意 《用户注册协议》                                                                                                    |

| ✓ 恭喜你, 注册成功! |
|--------------|
| 立即登录         |
|              |

#### 点击"立即登录",登录,进入查看"隐私声明"页面,如下图:

| 隐私声明                                                                                                    |
|----------------------------------------------------------------------------------------------------|
| 重要形式<br>「「「「」」」」」」」」」」」」」」」」」」」」」」」」」」」」」」」」」                                                                                                    |
| <ul> <li>第一部分 定义</li> <li>第百名保健、市区及採用会计量和代表提指状态, 遵循国家相关法律、法规的精神, 贴合会共筑得交易实际管理和工作信任。适用先进技术手段和速念,将各类信息该得适行整合和集成,构建信息监控机制,提高工作效能,实现公共资源交易运行协态动用,或你的一类与实际公外和应用基础相信点。面向各类交易主体用户,安全可靠,稳定意效,操作方便。可持续扩展的一体化信息管理系统,也括成为166名的代码的网及及相关客户课。</li> <li>非常常名称。服务理线系,指罪自己推动任我应、面向各类交易主体用户,安全可靠,稳定重效、操作方便。可持续扩展的一体化信息管理系统,也括组成为166名的供应的网络及相关客户课。</li> <li>非常常常常。服务理线系,指罪自己推动任我应、面向各类交易主体用户,安全可靠,稳定重体。</li> <li>非常常常常。服务理线系,指罪自己推动任我应,面向各类交易主体用户,安全可靠,稳定重体。</li> <li>非常常常常。服务理线系,指挥自己和集成,和常常和重要。</li> <li>不不成意。此识不该常常在有点的实际不同类型的保护实际的全体化的各种信息。本能从声明中涉及的个人信息包括包含不是不成的是这个人发发。生日、性别、在龙、个人上还可读,但指用动动变记录,软件使用记录,点也必要),小人不需你能信息。包括使得能量、使用系统类型、软件列展中、安排的保持。10.1007/00000000000000000000000000000000</li></ul> |
| <ul> <li>第二部分 隐私政策声明</li> <li>、 例何也素如价入信息</li> <li>、 例何也素如价入信息</li> <li>、 小人信息(</li> <li>私们在您与我们的互动过程中出于必要的目的收集您的个人信息(或称个人数据),例如向您提供我们的产品或服务可及维护我们产品或服务的最佳运营状态。您与我们的互动可能包括,在本网站注册账户,在处理问题时联系我们,浏览我们的网站以及您的账户PC更。</li> <li>我们的产品或服务需要个人数据才能运营,如果您选择不提供宣誓需得的发现,则无法使用可产品或服务,例如,如果您未在我们的网站上注册账户并提交您的个人数据,则无法进行行招投制活动,在其他一些情况下,如果提供数据是可适的,并且您选择不准交 个人就感,您可能无法使用于后或服务的事实地感。例如相称交件下载、建文材积文件等,但这个全参考的单位的用。</li> <li>本 17.4 信息應</li> <li>平化合理是操作不通时产品的优素的。 代明。 我们可能会收集心运动统计数据,例如网站的词目表数量,我们收集这些数据以下新人们如何使用我们的网站,产品和服务,他批,我们能够依然产品或服务,以更好地满足用户的需求,我们可能会自行决定出于社会更有的优势。 代用、达里,他们就能成常准个人数据和主人数据。</li> <li>我们努力将您的个人数据和主个人数据和某个人数据都完不个人数据,则将其我为个人数据。</li> </ul>                                    |

仔细阅读协议,点"我同意"按钮继续,这时您的登录身份为"交易甲方",负责维护

本单位的信息,提交中心验证。示例如下:

| 单位信息管理                       |                                                                                                    |                                          |
|------------------------------|----------------------------------------------------------------------------------------------------|------------------------------------------|
| 交易甲方信息管理 >                   | 修政信息 电子件查看 查看除标信息 操作指离                                                                                                    |                                          |
| 基本信息<br>招标业绩<br>企业获奖<br>信息披露 | ◇ #BB長元:<br>1. 基本组织的网络核: 油洗海以供意思是否已建立验证. 工作人员免疫24个小时内 (工作日) 对建立的供您担任何利上验证, 智能和未处理, 简联系交易中心审核,<br>2. 温馨提示: 正在立才能分配的适思术和问题过, 服后接在红色文才上写以选餐上一次和转通过的氛围。<br>3. 扫描中上传: 编点出 (绿衣纸母) 取任团人派低中信息将次次低, 用点出 (扫描中描语) 上传扫描中。 |                                          |
| 信用评价<br>未验证的修改               | 01 注册价度                                                                                                    | <ul> <li>○ 注册信息</li> <li>其他信息</li> </ul> |
|                              | 企业后称: 测试和位大 法记代本人: torthia                                                                                                    | 验证历史                                     |
|                              | 国则地区: 中国大陆 行政区域: 江苏省·苏州市张家港市                                                                                                    |                                          |
|                              | 编一社会信用代码: 52410000922560707 <b>查費提供</b>                                                                                                    |                                          |
|                              | 注册资本: 1233.00 万元 注册资本活种: 奠元                                                                                                    |                                          |
|                              | 重业期限: 2018-03-21 到 2009-12-31                                                                                                    |                                          |
|                              | 登记机关: 单位性质: 內資 国有全资                                                                                                    |                                          |
|                              | 经营范围:                                                                                                    |                                          |
| <1                           |                                                                                                    |                                          |
|                              | 02 其他佔認                                                                                                    | ^                                        |
|                              | 全重英文名称:                                                                                                    | 激活 Windows<br>转到"设置"以激活 Windows。         |

当该主体是多身份企业,点击右上角的"身份切换"按钮,可以切换到其它主体类型的 单位。如下图所示:

| 身份切换 |               |      |                                                                                                    |               | × |
|------|---------------|------|----------------------------------------------------------------------------------------------------|---------------|---|
|      | 交易甲方          |      | 交易乙方                                                                                                    | 代理机构          |   |
|      | 您当前有以下业务操作权限: | 自然人  | 您当前有以下业务操作权限:                                                                                                  | 您当前有以下业务操作权限: |   |
|      |               | 暂未开通 | 國家半位         國建半位         國打半位           土地拍卖         咨询企业         完买人           施工单位         项目管理         供应商 |               |   |
|      |               | 2 记住 | 我的选择                                                                                                    |               |   |

点击模块可以进入对应身份的交易平台。

## 2.2、验证状态

1、编辑中:可以继续修改信息,一旦"提交信息",即变为待验证状态。

2、待验证:不能修改信息,等待中心验证。

3、验证通过:交易中心已经验证过的正式记录。审核通过的信息可以再次被修改,但

是修改后未经交易中心验证通过的, 仅是临时记录。

4、验证不通过:交易中心验证退回的状态,需要重新修改并提交交易中心验证。

## 2.3、电子件

在信息的新增和修改页面,可以上传电子件。上传电子件的大小在后台可以设置。

基本信息页面可以上传多个类型的扫描件。点击"电子件管理"按钮:

| 电子件列表                    |                            | ×                                                            |
|--------------------------|----------------------------|--------------------------------------------------------------|
| · 诚信承诺书(0)(*)            | □ 全路 ○ mm □ hm □ hm □ hm □ | 0                                                            |
| 法人授权委托书(0)               | ▲ 金选 通信承诺书(0)(*) 上 上传      | 说明:附件上传大小限制为2048 KB;请上传后储名为jpg_jpg_brg_tmp_git_pdf_png类型的图片1 |
| 企业法人营业执照(0)<br>其他证明材料(0) | □ 全法 法人授权委托书(0) 点上传        | 说明:附件上传大小限制为2048 KB;通上传后服名为jpg_peg_bmp_git_pdf_pdg类的服片1      |
| A 1542-9310 (4(0)        | □ 全选                       | 说明:附件上传大小限制为2048 K8;请上传后综名为ipg或型的图片1                         |
|                          | □ 全迭 其他证明材料(0) 土上传         | 说明:附件上传大小限制为2048 KB; 请上传后借名为jpg_peg_bmp_glt_pdf_pdf_pdg类的图片; |
|                          |                            |                                                              |

选择对应电子件,点击"上传"按钮:

| 电子件列表                    |                                                     | ×                                                          |
|--------------------------|-----------------------------------------------------|------------------------------------------------------------|
| • 诚信承诺书(0)(*)            | 2 22 0 200 0 10 0 10 0 10 0 10 0 10 0 1             | 0                                                          |
| 法人授权委托书(0)               | ☆ 這該承诺书(0)(*) 上 / / / / / / / / / / / / / / / / / / | 说明:附件上传大小限制为2048 KB; 训上传后综名为jpg.jpg.domp.git.pdf.png类型的图片( |
| 企业法人营业执照(0)<br>甘始に明材料(0) | □ 金选 法人提权委托书(0) 占上传                                 | 说明:附件上传大小限制为2048 KB;调上传启每名为ppg.jpeg.bmp.git.pdf.png类型的银片1  |
| 94104L491044(0)          | □ 金选                                                | 识明:附件上带大小用制为2048 KB;请上律后留名为JP3类型的面片1                       |
|                          | □ 金选 其他证明材料(0) 占上传                                  | 说明:刑件上传大小限制为2048 KB;请上传后最各为pg.peg.bmp.gif.pdf.png类型的距片1    |
|                          |                                                     |                                                            |

上传完电子件后,会有一条编辑中的记录,页面如下:

| • 诚信承诺书(1)(*) |                              |                                                           |
|---------------|------------------------------|-----------------------------------------------------------|
| 法人授权委托书(0)    | □ 全迭 减偿承诺书(1)(*) <b>占</b> 上传 | 说明:附件上传大小限制为2048 KB;请上传后缀名为jpg.jpeg.bmp.git.pdf.png类型的图》  |
| 企业法人营业执照(0)   | □ 1 pdt文件677KB.pdf           | 編輯中 677 KB 交易甲 2020-10-09                                 |
| 其他证明材料(0)     | ☆ 全法 法人授权委托书(0) 上上∜          | 说明:附件上传大小限制为2048 KB;请上传后部名为ipg_peg_tmp_gf_pdf_png类型的图》    |
|               | □ 金选 金业法人营业执照(0) 上 上传        | 说明:射件上传火小限制为2048 KB;请上传后缀各为jirg类型的图》                      |
|               |                              | 18日、19時上後点山田新市の19 50、注上後后得交後ing into here ad add ana 新設体団 |

注:

①附件上传大小限制为 2048KB;请上传后缀名为 jpg, jpeg, bmp, gif, pdf, png 类型的图片。

②当出现上传电子件错误,而且验证状态为编辑中的话,可点击【删除】按钮删除错误的电子件。

③当需要变更验证状态为待验证、验证通过、验证不通过的电子件时,请点击【作废】 按钮作废该电子件。

④只有处于"编辑"状态中的图片能进行删除操作。"待验证"、"验证通过"和"验证未通过"状态的图片只能作废,不能删除。

| 电子件列表         |                           |                            | ×                                   |
|---------------|---------------------------|----------------------------|-------------------------------------|
| • 號信承诺书(2)(*) | □金选 ⊖●#3# □作度 ■ ₩8        |                            |                                     |
| 法人授权委托书(0)    | □ 全选 减值承诺书(2)(*) 古上传      | 受明: 附件上传大小限制为2048 KB; 请上传系 | 后缀名为ipg jpeg.bmp.git.pdf.png类型的图片1  |
| 企业法人营业执照(0)   | I pdf文件677KB pdf          | 编辑中                        | 677 KB 交易甲 2020-10-09               |
| 其他证明材料(0)     | 2 test-k@#85^().bmp       | 組織中                        | 51 KB 交易甲 2020-10-09                |
|               | □ 余选 法人授权委托书(0) ≛,上传      | 说明: 附件上传大小限制为2048 KB; 请上传到 | 后据名为jpg.jpeg.tmp.git.pdf.png类型的图片(  |
|               | □ 全选                      | 说明:新件上传大小限制                | 1为2048 KB;请上传后缀名为jpg类型的图片1          |
|               | □ 全选 其他证明材料(0) 占上传        | 说明:影件上传大小强制为2048 K8;请上传到   | 指磁名为gpg_jpeg_bmp_git,pdf_prig英型的图片( |
|               | <b>第度</b><br>① #94429, 69 | ×<br>4はX2の19年午未初96-<br>研定  |                                     |

招投标企业登录后,可以维护本企业的信息,提交交易中心验证。

## 三、交易甲方信息管理

1、交易甲方信息管理列表,点击"基本信息"打开基本信息查看页面。如下图:

| 交易甲方信息管理 🛛 🗏     | 修改信息    | 电子件查看 查看                                                | 音速私信息 操作指南                                                  |                                                                                                    | <b>H</b>                      |
|------------------|---------|---------------------------------------------------------|-------------------------------------------------------------|----------------------------------------------------------------------------------------------------|-------------------------------|
| 日本信息<br>日 招标业绩   |         | <ol> <li>1、基本信</li> <li>2、温馨提</li> <li>3、扫描件</li> </ol> | 息如何审核:请先确认信息是否已擢交<br>示:红色文字表示您的信息还未审核通<br>上传:请点击【修改信息】按钮进入诚 | 输送,工作人员会在24个小时内(工作日)对最交的情意进行两趾抽运。若脑期未处理,请联系交易中心率核。<br>过,版标版在在色文字上可以是看上一次带耗通过的德意。<br>微质像最终改页面,再点色【扫描件管理】上件扫描件。 |                               |
| 四 信息披露<br>四 信息披露 | 01 注册信息 |                                                         |                                                             | ~                                                                                                    | 注册信息         ^           其他信息 |
| 19 未验证的修改        |         | 企业名称:                                                   | 测试甲方                                                        | 法定代表人:                                                                                                    | 验证历史                          |
| [9 妾更历史          |         | 国别地区:                                                   | 中国                                                          | 行政区域:                                                                                                    |                               |
|                  |         | 統一社会信用代码:                                               | 91350502MA31UDYA0Y                                          | 暫无哪件                                                                                                    |                               |
|                  |         | 注册资本:                                                   | 万元                                                          | 注册资本币种:                                                                                                    |                               |
|                  |         | 营业期限:                                                   | 쬐                                                           |                                                                                                    |                               |
|                  |         | 登记机关:                                                   |                                                             | 单位性质:                                                                                                    |                               |
|                  |         | 经营范围:                                                   |                                                             |                                                                                                    |                               |
|                  | 02 其他信息 |                                                         |                                                             | ~                                                                                                    |                               |
|                  |         | 企业英文名称:                                                 |                                                             |                                                                                                    |                               |
|                  |         | 企业网址:                                                   |                                                             |                                                                                                    |                               |
|                  |         | 国民经济行业分类:                                               |                                                             |                                                                                                    | ~                             |

2、基本信息查看页面,点击【修改信息】按钮,打开基本信息编辑页面。如下图:

| 交易甲方信息管理 📃         | 修改信息 电子件查看 查看隐私信                                                                                                    | 息操作指南                     |                              |                                         | <b>A</b>                 |
|--------------------|----------------------------------------------------------------------------------------------------|---------------------------|------------------------------|-----------------------------------------|--------------------------|
| 四 基本信息             | 1、基本信息如何审                                                                                                    | 核:请先确认信息是否已提交验证,工作人员会在241 | 卜小时内(工作日)对提交的信息进行网上验证。若逾期未知  | 处理,请联系交易中心审核。                           |                          |
| 口 招标业绩             | 2、温馨提示: 红色                                                                                                    | 文字表示您的信息还未审核通过, 鼠标放在红色文字上 | 可以查看上一次审核通过的信息。              |                                         |                          |
| 口 企业获奖             | 3、扫描件上博:谓                                                                                                    | 点击【弊或信息】按钮进入救信许信息等成贝幽,再点  | 1.由【扫描件曾理】上传扫描件。             |                                         |                          |
| 19 信息披露            | 01 210040                                                                                                    |                           |                              |                                         | <ul> <li>注册信息</li> </ul> |
| C9 信用评价            | 01 2±3018-25                                                                                                    |                           |                              |                                         | 其他信息                     |
| 四未验证的修改            | 企业名称: 测试甲                                                                                                    | 方                         | 法定代表人:                       |                                         | 验证历史                     |
| 19 変更历史            | 四明(神区、 中国                                                                                                    |                           | 行政区域。                        |                                         |                          |
|                    | and the second second s |                           | al Trans                     |                                         |                          |
|                    | 統一社会信用代码: 91350                                                                                                    | X02MA31UDYA0Y             | <b>蜀</b> 无凉叶                 |                                         |                          |
|                    | 注册资本: 万元                                                                                                    |                           | 注册资本币种:                      |                                         |                          |
|                    | 营业相限: 到                                                                                                    |                           |                              |                                         |                          |
|                    | 登记机关:                                                                                                    |                           | 单位性质:                        |                                         |                          |
|                    | 4.5.000 TO 1000 -                                                                                                    |                           |                              |                                         |                          |
|                    | 40 H 10 H .                                                                                                    |                           |                              |                                         |                          |
|                    |                                                                                                    |                           |                              |                                         |                          |
|                    | 02 其他信息                                                                                                    |                           |                              |                                         |                          |
|                    | 企业英文名称:                                                                                                    |                           |                              |                                         |                          |
|                    |                                                                                                    |                           |                              |                                         |                          |
|                    | 企业网址:                                                                                                    |                           |                              |                                         |                          |
|                    | 国民经济行业分类:                                                                                                    |                           |                              |                                         |                          |
|                    |                                                                                                    |                           |                              |                                         |                          |
| 交易甲方信息管理           | 修改保存 下一步 电子件管理                                                                                                    | 操作指南                      |                              |                                         |                          |
| 19 基本信息            | 基本信息如何审核                                                                                                    | :请先确认信息是否已提交验证,工作人员会在24个小 | 时内(工作日)对提交的信息进行网上验证。若逾期未处理   | 1,请联系交易中心审核。                            |                          |
| ID 招标业绩            |                                                                                                    |                           |                              |                                         |                          |
| <sup>13</sup> 企业获奖 | 01 注册信息 填写说明                                                                                                    |                           |                              |                                         |                          |
| 19 信息被露            |                                                                                                    |                           |                              |                                         | <u>2</u> 7               |
| 19 信用评价            | 企业名称: •                                                                                                    | 测试甲方                      |                              | 法定代表人: *                                |                          |
| 四 未验证的修改           | 国别/地区: •                                                                                                    | 中国                        | *                            | 行政区域: *                                 | ÷                        |
| 19 变更历史            | 统一社会信用代码:*                                                                                                    | 91350502MA31UDYA0Y        |                              |                                         |                          |
|                    | (注册资本:                                                                                                    | 57                        |                              | · 注册资素币量• ★                             |                          |
|                    | ALM MAT.                                                                                                    |                           |                              | ALE ALE ALE ALE ALE ALE ALE ALE ALE ALE |                          |
|                    | 营业期限:*                                                                                                    | <u> </u>                  | 注:若未填写营业截止时间,则默认为2099年12月31日 |                                         |                          |
|                    | 登记机关:                                                                                                    |                           |                              | 单位性质: *                                 | ~                        |
|                    | 经营范围:                                                                                                    |                           |                              |                                         |                          |
|                    |                                                                                                    |                           |                              |                                         |                          |
|                    |                                                                                                    |                           |                              |                                         |                          |
|                    | 02 其他信息                                                                                                    |                           |                              |                                         | ×                        |
|                    | A.U. 49-40-40 Mar.                                                                                                    |                           |                              |                                         |                          |
|                    | 正並英文名称:                                                                                                    |                           |                              |                                         |                          |
|                    | 企业网址:                                                                                                    |                           |                              |                                         |                          |
|                    | 国民经济行业分类: *                                                                                                    |                           |                              |                                         | *                        |
|                    | 开户银行: +                                                                                                    |                           | 开户                           | 账号(基本账号): *                             |                          |
|                    |                                                                                                    |                           |                              |                                         |                          |

3、基本信息编辑页面,带红色\*的时必须填写的,录入信息后方可保存。如下图:

|                    | 基本信息如何审核;    | 请先确认信息是否已提交验证,工作人员会在24个小时内(工作日)对提交的信息进行的 | 制上验证。若逾期未处理,请联系交易中心制 | <b>御核</b> 。        |    |
|--------------------|--------------|------------------------------------------|----------------------|--------------------|----|
| 全业获奖               | 01 注册信息 填写说明 |                                          |                      |                    | 推找 |
| 日息被露               | 企业名称: *      | 测试甲方                                     | 法定代表人: *             | 1/m                |    |
| > 信用评价<br>3 未验证的修改 | 国羽北地区: •     | 中國 🗸                                     | 行政区域: •              | 北京市·市辖区·东城区        | v  |
| 9 変更历史             | 统一社会信用代码: *  | 91350502MA31UDYA0Y                       |                      |                    |    |
|                    | 注册资本:*       | 1000 万元                                  | 注册资本币种: *            | 人民币                | v  |
|                    | 营业期限: *      | 2019-05-31 图 则 图 注: 若未填写禁止载止时间, 则        | 抗认为2099年12月31日       |                    |    |
|                    | 登记机关:        |                                          | 单位性质: •              | 内资·国有全资            | ~  |
|                    | 经营范围:        |                                          |                      |                    |    |
|                    |              |                                          |                      |                    |    |
|                    | 02 其他信息      |                                          |                      |                    | ~  |
|                    | 企业英文名称:      |                                          |                      |                    |    |
|                    | 企业网址:        |                                          |                      |                    |    |
|                    | 国民经济行业分类:*   | 制造业 烟草制品业 烟叶复纳                           |                      |                    | ~  |
|                    | 开户银行:*       | 建设银行                                     | 开户账号(基本账号): *        | 130103198506020042 |    |

#### 4、点击【电子件管理】按钮,打开电子件列表页面。如下图:

| 交易甲方信息管理                 | 修改保存             | 下一步   | 电子件管理       | 操作指南                                       |                        |                                                            |   |
|--------------------------|------------------|-------|-------------|--------------------------------------------|------------------------|------------------------------------------------------------|---|
| 19 基本信息                  |                  |       | 基本信息如何审     | 注: 请先确认信息是否已提交验证,工作人员会在24个小时内(工作日)对提交的信息进行 | · 网上验证。若迪期未处理,请联系交易中心! | 軍核.                                                        |   |
| 日相称业绩                    |                  |       |             |                                            |                        | 1911                                                       |   |
| 19 信息披露                  | 01 注册信息          | 填写说明  | 1           |                                            |                        | 27                                                         | • |
| 19 信用评价                  |                  |       | 企业名称:       | • 测试甲方                                     | 法定代表人: *               | ियम                                                        |   |
| 日未验证的修改                  |                  |       | 国别/地区:      | • 中国 ~                                     | 行政区域:*                 | 北京市-市辖区-东城区 ~                                              |   |
| 19 变更历史                  |                  | 纳     | 在一社会信用代码:   | * 91350502MA31UDYA0Y                       |                        |                                                            |   |
|                          |                  |       | 注册资本:       | * 1000 万元                                  | 注册资本币种:*               | 人民币 ~                                                      |   |
|                          | 营业期限: ●<br>登记机关: |       |             | * 2019-05-31 回 到 回 注:若未填写营业数止时间,目          | 則默认为2099年12月31日        |                                                            |   |
|                          |                  |       |             |                                            | 单位性质: *                | 内资·国有全资                                                    |   |
|                          |                  |       | 经营范围:       |                                            |                        |                                                            |   |
|                          |                  |       |             |                                            |                        |                                                            |   |
|                          | 02 其他信息          |       |             |                                            |                        | ~                                                          |   |
|                          |                  |       | 企业英文名称:     |                                            |                        |                                                            |   |
|                          |                  |       | 企业网址:       |                                            |                        |                                                            |   |
|                          |                  | 5     | 国民经济行业分类:   | ◆ 制造业 烟草制品业 烟叶复烤                           |                        |                                                            |   |
|                          |                  |       | 开户银行:       | * 建设银行                                     | 开户账号(基本账号):*           | 130103198506020042                                         |   |
| 电子件列表                    |                  |       |             |                                            |                        |                                                            | × |
| <sup>,</sup> 诚信承诺书(0)(*) | □ 金透             |       |             |                                            |                        | 0                                                          |   |
| 法人授权委托书(0)               | □ 全选             | 诚信承诺  | 5书(0)(*) 土上 | \$                                         |                        | 说明: 诚做承诺书扫描件                                               |   |
| 並並派入营业风险(0)<br>其他证明材料(0) | □ 金透             | 法人授权  | (委托书(0) 土   | 上传                                         |                        | 说明: 法人授权委托书扫描件                                             |   |
| 基本户(0)                   | □ 全选             | 金业法人  | 营业执照(0)     | 5.EM                                       |                        | 说明:企业法人营业执商正本或副本扫描件                                        |   |
|                          | 2 全选             | 其他证明  | 3材料(0) 土上   | v                                          |                        | 说明:其他证明材料                                                  |   |
|                          | □ 全选             | 基本户(0 | ) 土作        |                                            |                        | 说明:附件上传大小履制为4056 KB; 请上传后缀名为jpg.jpeg.bmp.git.pdf.png类型的服片! |   |
|                          |                  |       |             |                                            |                        |                                                            |   |
|                          |                  |       |             |                                            |                        |                                                            |   |
|                          |                  |       |             |                                            |                        |                                                            |   |
|                          |                  |       |             |                                            |                        |                                                            |   |
|                          |                  |       |             |                                            |                        |                                                            |   |
|                          |                  |       |             |                                            |                        |                                                            |   |
|                          |                  |       |             |                                            |                        |                                                            |   |
|                          |                  |       |             |                                            |                        |                                                            |   |
|                          |                  |       |             |                                            |                        |                                                            |   |

## 5、电子件列表页面,点击【上传】按钮,选择需要上传的电子件上传。如下图:

| 电子件列表                    |                                        | ×                                                        |
|--------------------------|----------------------------------------|----------------------------------------------------------|
| · 號信示诺书(0)(*)            |                                        | 0                                                        |
| 法人授权委托书(0)               | □ 全选 <b>就做承诺书(0)(*)</b> 土 上传           | 说明:诚信永诺书扫描件                                              |
| 企业法人营业执照(0)<br>其他证明材料(0) | □ 全选 <u>法人授权委托书(0)</u> <u></u> <u></u> | 说明: 法人授权委托书扫描件                                           |
| 基本户(0)                   | □ 全选                                   | 说明:企业法人营业执照正本或副本扫描件                                      |
|                          | □ 全流 其他证明材料(0) 土上传                     | 说明: 其他证明材料                                               |
|                          | □ 全选 基本户(0) <b>≛</b> 上传                | 说明:附件上传大小限制为4096 KB;请上传后缀名为jpg_peg_bmp.glt.pdf.png类型的图片! |
|                          |                                        |                                                          |
| 电子件列表                    |                                        | ×                                                        |
| · 诚信示诺书(2)(**)           | C 128 0 EN C 12 E HS                   | 固                                                        |
| 法人授权委托书(0)               | □ 全选 减数承诺书(2)(*) 古上传                   | 说明:诚信承诺书归福件                                              |
| 企业法人营业执照(0)              | 🗆 1 3et.jpg                            | 編輯中 191 KB 甲方1 2021-06-30                                |
| 其他证明材料(0)<br>基本户(0)      | 2 160.jpg                              | 編編中 258 KB 甲方1 2021-06-30                                |
|                          | □ 全选 法人授权委托书(0) 土上传                    | 说明:法人规权委托书扫描件                                            |
|                          | □ 全选                                   | 说明:企业法人赠业执而正本或副本扫描件                                      |
|                          | □ 全选 <u>其他证明材料(0)</u> 土上传              | 说明:其他证明材料                                                |
|                          | □ 全选 基本户(0)<br>▲ 上传                    | 说明:附件上传大小限制为4096 KB;请上传后留名为gpg.jpg.bmp.git.pdf.png类型的图片1 |
|                          |                                        |                                                          |

6、电子件列表页面,勾选已上传的电子件,点击【删除】按钮,可删除电子件(只能删除"编辑中"的电子件)。如下图:

| 电子件列表         |                                   | ×                                                           |
|---------------|-----------------------------------|-------------------------------------------------------------|
| · 诚信乐诺书(2)(*) |                                   | 10                                                          |
| 法人授权委托书(0)    | □ 全选 诸绩承诺书(2) <sup>(*)</sup> 上 上传 | 说明: 诚像承诺书扫描件                                                |
| 企业法人营业执照(0)   | a 1 3ct/pg                        | 編輯中 🂼 📮 🛱 添加说明 191 KB 甲方1 2021-06-30                        |
| 其他证明材料(0)     | 2 16b.jpg                         | 编辑中 298 KB 甲方1 2021-06-30                                   |
| 基本户(0)        | □ 金选 <u>法人授权委托书(0)</u>            | 说明:流人授权委托书扫描件                                               |
|               | □ 全选 金业法人营业执照(0) 占 上传             | 说明:企业法人营业执照正本或副本扫描件                                         |
|               | □ 金迭 <u>其他证明材料(0)</u>             | 说明: 其他证明材料                                                  |
|               | □ 金选 <mark>基本户(0) </mark> 土 上传    | 说明: 附件上传大小限制为4096 KB; 请上传后偏名为ipg.jpog.bmp.git.pdf.png类型的图片( |
|               |                                   |                                                             |

7、电子件列表页面,勾选已上传的电子件,点击【作废】按钮,可作废电子件。如下

图:

| 电子件列表               |                                  | ×                                                         |
|---------------------|----------------------------------|-----------------------------------------------------------|
| • 誠信承诺书(2)(*)       | □ 金迭                             | 12                                                        |
| 法人授权委托书(0)          | □ 全迭 減值承诺书(2) <sup>(*)</sup> 土土传 | 说明:诚做承诺书扫描件                                               |
| 企业法人营业执照(0)         | 1 3ctjpg                         | 編輯中 🂼 🔃 🗦 添加说明 191 KB 甲方1 2021-06-30                      |
| 其他证明材料(0)<br>基本户(0) | 2 16b.jpg                        | 编辑中 298 KB 甲方1 2021-06-30                                 |
|                     | □ 会选 法人授权委托书(0) <b>占</b> 上传      | 說明: 法人提权最任书扫描件                                            |
|                     | □ 全法 <u>企业法人营业执照(0)</u>          | 说明:企业法人营业执照正本或副本扫描件                                       |
|                     | □ 全法 其他证明材料(0) 占上传               | 说明:其他证明材料                                                 |
|                     | □ 全选 基本户(0) <u> </u> _上传         | 说明:附件上传大小限制为4096 KB;请上传后缀名为jpg_jpeg_bmp.git.pdf.png类型的图片I |
|                     |                                  |                                                           |

8、电子件列表页面,勾选已上传的电子件,点击【转移】按钮,可将电子件转移到其

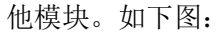

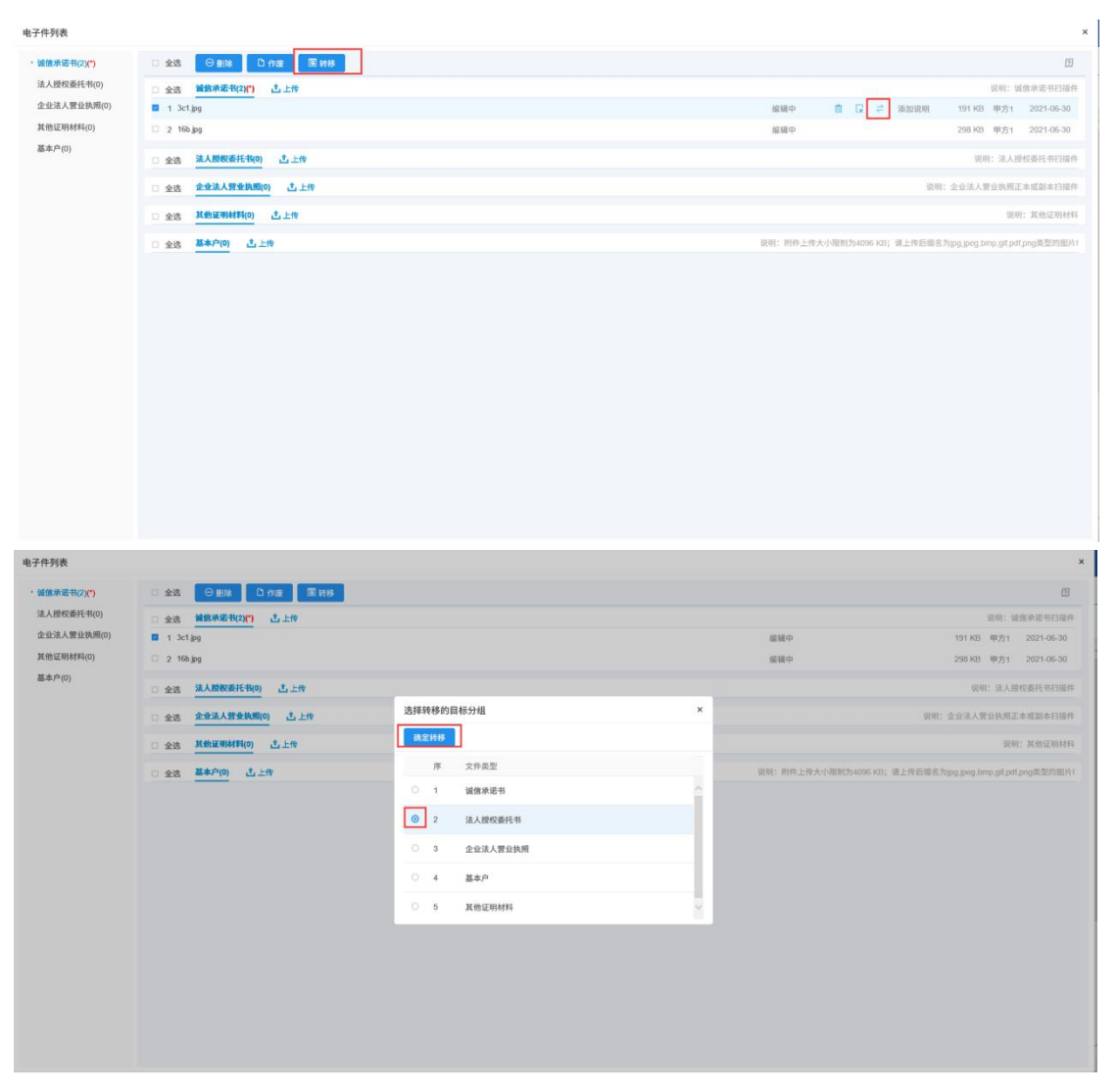

| 电子件列表               |                              |                               |                        | ×          |
|---------------------|------------------------------|-------------------------------|------------------------|------------|
| ·诚信承诺书(1)(*)        | □ 金选 Θ 田田 □ 竹田 ■ 田 ● 田 ●     |                               |                        | Ð          |
| 法人授权委托书(1)          | 公 全法 建物承诺书(1)(*) 土上传         |                               | 说明: 诚信                 | 非承诺书扫描件    |
| 企业法人营业执照(0)         | 1 16b.jpg                    | 编辑中                           | 298 KB 甲方1             | 2021-06-30 |
| 其他证明材料(0)<br>基本户(0) | □ 全迭 法人授权委托书(1) 古上传          |                               | 说明:法人授权                | 双囊托带扫描件    |
|                     | 1 3ct jpg                    | 縮緩中                           | 191 KB 甲方1             | 2021-06-30 |
|                     | □ 金选 <u>金址法人智业执照(0)</u> ≛ 上传 | 说明: :                         | 2业法人营业执照正常             | 1.或副本扫描件   |
|                     | □ 全选 <u>其他证明材料(0)</u> 古上传    |                               | 说明:                    | 其他证明材料     |
|                     | 金选 基本户(0) 点上传                | 说明:附件上传大小服然为4096 KB;请上传后缀名为jj | ig.jpeg.binp.glf.pdf.p | ng类型的图片I   |
|                     |                              |                               |                        |            |

9、电子件列表页面,选择电子件点击【添加说明】按钮,可录入说明信息并保存。如

| 億承诺书(1)<br>公法人誉业执照(0)<br>泡证明材料(0)<br>集中(0)                        | 全弦 (988) Dng (第188)     全弦 (戦争成年代(2)) よ上作     1 108.pg     全弦 (私人間な新日年代(1)) よ上作     1 34.jpg                                                                                                    |                                                                      |
|-------------------------------------------------------------------|----------------------------------------------------------------------------------------------------|----------------------------------------------------------------------|
| 人授权委托书(1)<br>业法人营业执属(0)<br>他证明材料(0)<br>客户(0)                      | <ul> <li>全法 総務務部(11(1))&lt;</li> <li>上市</li> <li>1 100,pg</li> <li>会法 法人務務務時代(1)</li> <li>上市</li> <li>1 3c1,pg</li> </ul>                                                                                                    |                                                                      |
| 业法人营业执照(0)<br>抢证明材料(0)<br>本户(0)                                   | 1 100.jpg      金店 該人間を除けれれ      よたか      1 3c1.jpg                                                                                                    | (約30年) 商 □ → (※555)(637) 259 ¥3 (8554) 2024 05 20                    |
| 他证明材料(0)<br>本户(0)                                                 | □ 金选 <mark>法人授权委托我() 古上伶</mark><br>□ 1 3c1.jpg                                                                                                    | ministry III IX + Application 40.3.1 Soc. Appl.                      |
| ¢,~(0)                                                            | 1 3ct.jpg                                                                                                    | 说明: 法人提权委托书扫描                                                        |
|                                                                   |                                                                                                    | 編編中 191 KB 甲方1 2021-06-3                                             |
|                                                                   | □ 全选 企业法人营业执照(0) 土 上传                                                                                                    | 说明:企业法人智业执照正本或副本扫                                                    |
|                                                                   | □ 金选 <u>其他证明材料(0)</u> 土土作                                                                                                    | 说明:其他证明                                                              |
|                                                                   | □ 全选 <mark>基本户(0)</mark> 土上传                                                                                                    | 说明:附件上传大小限制为4096 KB;请上传后哪名为jpg_peg_bmp_git.pdt,png类型的                |
|                                                                   |                                                                                                    |                                                                      |
|                                                                   |                                                                                                    |                                                                      |
| ·列表<br>8米诺书(1)(*)                                                 | □ <b>±8</b> ⊖ 888 ○ AB ■ ■ ■ ■                                                                                                    |                                                                      |
| ·列表<br>基本要书(1)(*)<br>【建双蛋托书(1)                                    | 全裁                                                                                                    |                                                                      |
| - 列表<br>意見思報(1)(*)<br>人間反張任年(1)<br>2法人間立め周(0)                     | 金数    日本語    D    内田    簡    田谷     金数    酸素型    酸(1)()    山上市     1 1 106.jg                                                                                                    | ant-<br>East<br>East<br>East<br>East<br>East<br>East<br>East<br>East |
| - 学長表<br>憲規選手(1)(*)<br>人提校選手代(1)<br>空話人質は放用(の)<br>自証明材料(の)<br>を中の | 金茂    日田                                                                                                    |                                                                      |
| 5列表<br>素単語(1)(*)<br>人提校委託年(1)<br>注法人質な技術(の)<br>注述用材料(の)<br>た序(の)  | 金融    〇田田    〇口田    岡田明     金融    敏感発症    秋(1)(7)    山上市     1 148.jpg     金融    泉入間を低行れ(1)    山上市     1 34.jpg                                                                                                    |                                                                      |
| F列表<br>素用電気(1)(*)<br>人提校委託毛(1)<br>注法人質な技術(の)<br>音互明結核(の)<br>なか(の) | 全然     日田() 第118       全然     単数#素単化()() 土井()       1 16aya       金紙     泉人数医医非比() 土土作       1 3clays       全然     全型泉人数金珠町()       土汁()                                                                                            |                                                                      |
| F列表<br>業務選載(1)(*)<br>人提供最手件(*)<br>注法人質生政限(の)<br>指定現材料(の)<br>数(*)  | 全然 (日本) (D ng) 第11日     全然 (日本) (D ng) 第11日     全然 (日本) (日本) (日本)     主     注     文法 (日本) (日本)     主     文法 (日本) (日本)     主     文法 (日本) (日本)     主     文法 (日本) (日本)     言     二     文法 (日本) (日本)     言     二     文法 (日本) (日本)     言 |                                                                      |

10、基本信息编辑页面,必填信息录入完毕,点击【修改保存】按钮可保存填写的信息。如下图:

- 28 -

|        | 基本信息如何审核    | : 请先确认信息是否已得交给证,工  | 作人员会在24个小时P | 內(工作日)对提交的信息进行间上脑 | 业。右巡刑未处理,请联系交易中心     | 审极。         |     |
|--------|-------------|--------------------|-------------|-------------------|----------------------|-------------|-----|
| 01 注册信 | 息 填写说明      |                    |             |                   |                      |             | 推進  |
|        | 企业名称: +     | 潮试甲方               |             |                   | 法定代表人: *             | 小师          |     |
|        | 国家少地区: +    | <b>4</b> 2         |             | ~                 | 行政区域: *              | 北京市 市辖区 东城区 | ~   |
|        | 統一社会信用代码: * | 91350502MA31UDYA0Y |             |                   |                      |             |     |
|        | 注册资本: +     | 1000               | 万元          | 提醒                | × 册资本币种: ●           | 人民币         | ×   |
|        | 营业期限: +     | 2019-05-31 圓 到     | 8           | G存成功,请不要忘记提交审核    |                      |             |     |
|        | 登记机关:       |                    |             |                   | <del>降定</del> 单位性质:* | 内资 国有全资     | * ] |
|        | 经营范围:       |                    |             |                   |                      |             |     |
|        |             |                    |             |                   |                      |             |     |
| 02 其他信 | 8           |                    |             |                   |                      |             | ~   |
|        | 企业英文名称:     |                    |             |                   |                      |             |     |
|        | 企业网址:       |                    |             |                   |                      |             |     |
|        | 国民经济行业分类: * | #R8业·细潮和品业·细计算统    |             |                   |                      |             | ~   |
|        |             |                    |             |                   |                      |             |     |

11、基本信息编辑页面,如无需修改可点击【下一步】按钮,进入基本信息查看页面。

| 12                     |                                                                                                    |                                                                           |                                                                  |                                     |                                     |                    |                                       |
|------------------------|----------------------------------------------------------------------------------------------------|---------------------------------------------------------------------------|------------------------------------------------------------------|-------------------------------------|-------------------------------------|--------------------|---------------------------------------|
| 18                     | 基本信息如何审相                                                                                                    | g: 请先确认信息是否已提交验证,工作人                                                      | 员会在24个小时内(工作日)对提交的                                               | 信息进行网上验证。若迪莱                        | ]未处理,请联系交易中心1                       | <b>非核</b> 。        |                                       |
| 续                      | 01 注册信息 填写说明                                                                                                    |                                                                           |                                                                  |                                     |                                     |                    |                                       |
| ·靈                     | 企业名称:                                                                                                    | * 湄试甲方                                                                    |                                                                  |                                     | 法定代表人: *                            | 小甲                 |                                       |
| 的修改                    | 国别小地区:                                                                                                    | * 中国                                                                      |                                                                  | ÷                                   | 行政区域: •                             | 北京市·市辖区·东城区        | ~                                     |
| i史                     | 統一社会信用代码:                                                                                                    | • 91350502MA31UDYA0Y                                                      |                                                                  |                                     |                                     |                    |                                       |
|                        | 注册资本:                                                                                                    | * 1000                                                                    | 万元                                                               |                                     | 注册资本币种: •                           | 人民币                | ÷                                     |
|                        | 营业期限:                                                                                                    | * 2019-05-31 III III                                                      | 書 注:若未填写营业截止                                                     | 时间,则默认为2099年12月                     | ∃31日                                |                    |                                       |
|                        | 登记机关:                                                                                                    |                                                                           |                                                                  |                                     | 单位性质: *                             | 内资 国有全资            | ~                                     |
|                        | 经营范围:                                                                                                    |                                                                           |                                                                  |                                     |                                     |                    |                                       |
|                        |                                                                                                    |                                                                           |                                                                  |                                     |                                     |                    |                                       |
|                        | 02 其他信息                                                                                                    |                                                                           |                                                                  |                                     |                                     |                    |                                       |
|                        |                                                                                                    |                                                                           |                                                                  |                                     |                                     |                    |                                       |
|                        | 企业英文名称:                                                                                                    |                                                                           |                                                                  |                                     |                                     |                    |                                       |
|                        | 企业网址:                                                                                                    |                                                                           |                                                                  |                                     |                                     |                    |                                       |
|                        | 国民经济行业分类:                                                                                                    | * 制造业·缆草制品业·烟叶复纳                                                          |                                                                  |                                     |                                     |                    | ÷                                     |
|                        | 开户银行:                                                                                                    | * 建设银行                                                                    |                                                                  |                                     | 开户账号(基本账号):*                        | 130103198506020042 |                                       |
| 1息管理 👘                 | 修改 扫描件管理 提交信息                                                                                                    | 查看隐私信息 操作指南                                                               |                                                                  |                                     |                                     |                    | 赤 B                                   |
| 息                      | 1、基本信息如何<br>2、温馨提示: 紅<br>3、扫描件上传:                                                                                    | <br> 审核: 请先确认信息是否已提交验证,工作<br> 名文字表示您的信息还未审核通过,鼠标起<br> 请点击【终改信息】按钮进入诚信库信息f | F人员会在24个小时内(工作日)对提交<br>效在红色文字上可以查看上一次审核通近<br>\$2页面,再点击【扫描件管理】上传托 | 的信息进行网上验证,若测<br>的信息。<br>指件。         | 會期未处理,请联系交易中                        | 心审核。               |                                       |
| ~                      | 01 注册信息                                                                                                    |                                                                           |                                                                  |                                     |                                     |                    | <ul> <li>○ 注册信息</li> <li>✓</li> </ul> |
| 氮                      |                                                                                                    |                                                                           |                                                                  |                                     |                                     |                    | 其他信息                                  |
| )<br>(約                |                                                                                                    | <b>m</b> +                                                                |                                                                  | 计数据第十十                              | alson.                              |                    | Stationary Pro-                       |
| 露<br>价<br>的修改<br>中     | 企业名称: 测试                                                                                                    | 甲方                                                                        |                                                                  | 法定代表人:                              | 小甲                                  |                    |                                       |
| 露<br>价<br>的修改<br>史     | 企业名称: 测试T<br>国际地区: 中国<br>统_34-26-26-20-20-20-20-20-20-20-20-20-20-20-20-20-                                          | 理方<br>                                                                    | 影子廢件                                                             | 法定代表人:<br>行政区域:                     | 小甲<br>北京市·市辖区·东城区                   |                    |                                       |
| 露<br>价<br>的修改<br>史     | 企业名称: 测试<br>国际地区: 中国<br>统一社会信用代码: 9135                                                                               | 甲方<br>50502MA31UDYA0Y                                                     | 智无原件                                                             | 法定代表人:<br>行政区域:                     | 小甲<br>北京市·市辖区·东城区                   |                    |                                       |
| 雷<br>价<br>的修改<br>史     | 企业名称: 潮试<br>国际地区: 中国<br>统一社会信用代码: 9135<br>注册资本: 1000<br>集合周期: 2010                                                   | 東方<br>1<br>108602MA31UDYA0Y<br>100万元<br>10551 型 2090-12-31                | 御无原件                                                             | 法定代表人:<br>行政区域:<br>注册资本币种:          | 小甲<br>北京市·市辅区·东城区<br>人民币            |                    |                                       |
| 露<br>价<br>的修改<br>史     | 全业名称: 湖北<br>国務地域区: 中国<br>統一社会信用代码: 9155<br>证册资本: 1000<br>营业期限: 2019<br>用用名称:                                         | 明方<br>19502MA31UDYADY<br>100万元<br>100万元<br>105-31 別 2099-12-31            | 制无期件                                                             | 法定代表人:<br>行政区域:<br>注册资本币种:          | 小甲<br>北京市 市辖区 东城区<br>人民币            |                    |                                       |
| 露<br>价<br>的修改<br>史     | 全立名称: 湖北<br>国営が地区: 中国<br>統一社会信用代码: 9155<br>注册資本: 1000<br>誉业期間: 2019<br>最応用英:                                         | 理方<br>169524A31UDYA0Y<br>1.00万元<br>FAG531 到 2099-12.31                    | <b>第无原件</b>                                                      | 法定代表人:<br>行政区域:<br>注册資本币种:<br>单位性质: | 小甲<br>北京市 市辖区 东城区<br>人民币<br>内资 區有金资 |                    |                                       |
| 露<br>外<br>的修改<br>史     | 全立名称: 湖北<br>国務地域区: 中国<br>統一社会信用代码: 9155<br>注册資本: 1000<br>誉业期間: 2019<br>量定規美:<br>経営問題:                                | 理労<br>1955224431UDYA0Y<br>100万元<br>100万元<br>100531 到 2029-12-31           | 能无期件                                                             | 法定代表人:<br>行政区域:<br>注册资本币种:<br>单位性质: | 小甲<br>北京市 市辖区 东城区<br>人民币<br>内资 區有全资 |                    |                                       |
| 雪<br>价<br>的修改<br>史     | 企业名称: 湖北<br>国務地域区: 中国<br>統一社会規制代码: 9155<br>注册資本: 1000<br>誉业期間: 2019<br>量記規算:<br>経営問題:<br>202 其徐俊島                    | 理労<br>1955224431UDYADY<br>100 万元<br>406 31 期 2029-12-31                   | 能无顺件                                                             | 法定代表人:<br>行政区域:<br>注册资本币种:<br>单位性质: | 小理<br>北京市市場区 东城区<br>人民币<br>內班 區有全班  |                    | ~                                     |
| 雪<br>小价<br>的修改<br>史    | 企业名称: 湖北<br>国務地密: 中国<br>統一社会用用代码: 9155<br>注册元本: 1000<br>增业期期: 2019<br>建定机关:<br>检查因期:<br>202 其他信息                     | 明方<br>1<br>205020MA31UDYA0Y<br>100万元<br>205511 到 2099-12-31               | 聖无原件                                                             | 法定代表人:<br>行政区域:<br>注册资本市种:<br>单位性质: | 小甲<br>北京市 寺留区 东城区<br>人民币<br>内资 语有全资 |                    | v                                     |
| 重<br>阶<br>約4<br>改<br>史 | 企业名称: 湖北<br>国務地区: 中国<br>統一社会用用代码: 9155<br>注册元本: 1000<br>增业期限: 2019<br>建定机关:<br>检查因期:<br>202 其给信息<br>企业成文名称:<br>企业成社: | 第方<br>3<br>565624MA31UDYADY<br>100万元<br>465-31 到 2099-12-31               | 聖无原件                                                             | 法定代表人:<br>行政区域:<br>注册资本不种:<br>单位性质: | 小甲<br>北京市 市辖区 东城区<br>人民币<br>内资 语有全资 |                    | ~                                     |

12、基本信息查看页面,点击【修改】按钮可继续编辑基本信息,点击【扫描件管理】 按钮可打开电子件列表重新管理电子件,点击【提交信息】按钮则将基本信息提交交易中心 审核。如下图:

| 交易甲方信息管理 📃                    | 修改書     | · 提交信息                  | 查看隐私信息                                       | 操作指南                                                        |                                                             |           |                  |   | 品 区 <b>基</b>                      |
|-------------------------------|---------|-------------------------|----------------------------------------------|-------------------------------------------------------------|-------------------------------------------------------------|-----------|------------------|---|-----------------------------------|
| 19 基本信息<br>19 招标业绩<br>19 企业获奖 |         | 1、基本値<br>2、温馨提<br>3、扫描件 | 息如何审核: 请先确认信<br>示: 紅色文字表示您的信<br>上传: 请点击【修改信息 | 自愿是否已提交验证,工作人员会在2<br>自愿还未审核通过,鼠标放在红色文号<br>息】按钮进入诚信库信息修改页面,₹ | 24个小时内(工作日)对提交的信息)<br>字上可以查看上一次审核通过的信息。<br>两点击【扫描件管理】上传扫描件。 | 进行网上验证。若道 | 會期未处理,请联系交易中心审核。 |   |                                   |
| 19 信息披露<br>19 信息波器            | 01 注册恤息 |                         |                                              |                                                             |                                                             |           |                  |   | <ul> <li>注册信息<br/>其他信息</li> </ul> |
| 19 未验证的修改                     |         | 企业名称:                   | 测试甲方                                         |                                                             |                                                             | 法定代表人:    | 小甲               |   | 验证历史                              |
| 19 変更历史                       |         | 国别/地区:                  | 中国                                           |                                                             |                                                             | 行政区域:     | 北京市·市辖区·东城区      |   |                                   |
|                               |         | 統一社会信用代码:               | 91350502MA31UDYA                             | 40Y                                                         | 智无原件                                                        |           |                  |   |                                   |
|                               |         | 注册资本:                   | 1000.00 万元                                   |                                                             |                                                             | 注册资本币种:   | 人民币              |   |                                   |
|                               |         | 营业期限:                   | 2019-05-31 到 2                               | 2099-12-31                                                  |                                                             |           |                  |   |                                   |
|                               |         | 登记机关:                   |                                              |                                                             |                                                             | 单位性质:     | 内资·国有全资          |   |                                   |
|                               |         | 经营范围:                   |                                              |                                                             |                                                             |           |                  |   |                                   |
|                               | 02 其他信息 |                         |                                              |                                                             |                                                             |           |                  | × |                                   |
|                               |         | 企业英文名称:                 |                                              |                                                             |                                                             |           |                  |   |                                   |
|                               |         | 企业网址:                   |                                              |                                                             |                                                             |           |                  |   |                                   |
|                               |         | 国民经济行业分类:               | 制造业·烟草制品业·烟                                  | 叶复烤                                                         |                                                             |           |                  |   |                                   |

13、查看页面,部分信息会带有\*\*\*无法看全部,点击【查看隐私信息】按钮了查看详

情。如下图:

| 交易甲方信息管理 📃                                                                                                    | 修改 扫描件管理 提交信息                                                                                                    | 查看隐私信息                                                                                                    | 秦作指岗                                                                                                    |                                                      | 표 전 표  |  |  |  |
|----------------------------------------------------------------------------------------------------|----------------------------------------------------------------------------------------------------|----------------------------------------------------------------------------------------------------|----------------------------------------------------------------------------------------------------|------------------------------------------------------|--------|--|--|--|
| 19 基本信息                                                                                                    | 1、基本信息5<br>2、温馨提示:                                                                                                    | 四何审核:请先确认信息<br>红色文字表示您的信息                                                                                                    | 是否已得交验证,工作人员会在24个小时内(工作日)对提交的情意进行网上验证。若迪期未处理,请联系交易中心审核。<br>还条制体建议,显标放在10仓文字上可以是要上一次期终通过的情息。                                                     |                                                      | ×      |  |  |  |
| C 招标业项<br>C 企业获奖                                                                                                    | 3、扫描件上f                                                                                                    | 专:请点击【修改信息】                                                                                                    | 按钮进入诚信库做息修改页面,再点击【扫描件管理】上传扫描件。                                                                                                    |                                                      |        |  |  |  |
| 19 信息披露                                                                                                    |                                                                                                    |                                                                                                    |                                                                                                    | 注册信息                                                 |        |  |  |  |
| 19 信用评价                                                                                                    | 02 其他信息                                                                                                    |                                                                                                    | ~                                                                                                    | o 其他信息                                               |        |  |  |  |
| 19 未验证的修改                                                                                                    | 企业英文名称:                                                                                                    |                                                                                                    |                                                                                                    | 验证历史                                                 |        |  |  |  |
| 19 变更历史                                                                                                    |                                                                                                    |                                                                                                    |                                                                                                    |                                                      |        |  |  |  |
|                                                                                                    | 企业网址:                                                                                                    |                                                                                                    |                                                                                                    |                                                      |        |  |  |  |
|                                                                                                    | 国民经济行业分类: #                                                                                                    | 明遗业·烟草制品业·烟叶]                                                                                                    | <b>观</b> 的                                                                                                    |                                                      |        |  |  |  |
|                                                                                                    | 开户银行: 3                                                                                                    | 書设银行                                                                                                    | 开户账号(基本账号): 130103198506020042                                                                                                    |                                                      |        |  |  |  |
|                                                                                                    | 信息申报责任人: 6                                                                                                    | 甲1                                                                                                    | 联系电话: 188****0597                                                                                                    |                                                      |        |  |  |  |
|                                                                                                    | 联系地址:                                                                                                    |                                                                                                    |                                                                                                    |                                                      |        |  |  |  |
|                                                                                                    | 邮政编码:                                                                                                    |                                                                                                    | 电子邮箱:                                                                                                    |                                                      |        |  |  |  |
|                                                                                                    | 资信等级:                                                                                                    |                                                                                                    | 传真:                                                                                                    |                                                      |        |  |  |  |
|                                                                                                    | 单位简介:                                                                                                    |                                                                                                    |                                                                                                    |                                                      |        |  |  |  |
|                                                                                                    | 当前状态: 』                                                                                                    | 自用                                                                                                    | 验证状态: 编辑中                                                                                                    |                                                      |        |  |  |  |
|                                                                                                    |                                                                                                    |                                                                                                    |                                                                                                    |                                                      |        |  |  |  |
|                                                                                                    | 03 验证历史                                                                                                    |                                                                                                    | ~                                                                                                    |                                                      |        |  |  |  |
| 亦且国方信自勞理 =                                                                                                    | 体 社 均均估价预 提应信息                                                                                                    | 亦听热私休自                                                                                                    | 基件投票                                                                                                    |                                                      | A 13 H |  |  |  |
| 四 基本信息                                                                                                    |                                                                                                    |                                                                                                    |                                                                                                    |                                                      | ×      |  |  |  |
| C9 招标业绩                                                                                                    | 1、基本度意如何申核: 境先通い信息是否已建交验证, 工作人员会在24个小时内(工作日)对建交的信息进行网上验证。若逾期未处理,该联系交易中心申核.<br>9. 29 単語                                                                 |                                                                                                    |                                                                                                    |                                                      |        |  |  |  |
|                                                                                                    | 2, 1001201                                                                                                    | 红色文字表示您的信息                                                                                                    | 还未审核通过,最标度在红色文字上可以查看上一次审核通过的情息。                                                                                                    |                                                      |        |  |  |  |
| 19 企业获奖                                                                                                    | 3、扫描件上作                                                                                                    | 红色文字表示您的信息<br>专:请点击【修改信息】                                                                                                    | 送来帯戦後通江、国政院在社区文子上91以高者上一次帯戦通辺的問題。<br>設設进入設備岸領島線改変面,再点島【扫描件管理】上作扫描件。                                                                             |                                                      |        |  |  |  |
| 四 企业获奖<br>四 信息披露                                                                                                    | 3、扫描件上作                                                                                                    | 红色文字表示您的信息<br>专:请点击【修改信息】                                                                                                    | 在未带地通道,被加加在社会交关上中以及重建上一次带动通过的推薦。<br>按钮进入被推荐他意频改页面,再点也【引捕件管理】上代扫描件。                                                                              | 注册信息                                                 |        |  |  |  |
| <ol> <li>四 企业获奖</li> <li>四 信息披露</li> <li>四 信用评价</li> </ol>                                                                                                    | 2、 温電(水)<br>3、 扫描件上付<br>02  其他信息                                                                                                    | 紅色文字表示您的信息<br>专:请点击【修改信息】                                                                                                    | 走走带地通道。 碱加加亚红色为关土中以及香草土一次带地通过的推薦。<br>鼓励进入被推荐推急修改页面,再点也【扫描件管理】上代扫描件。<br>、                                                                        | 注册信息<br>• 其他信息                                       |        |  |  |  |
| 四 企业获奖<br>四 信息披露<br>四 信用评价<br>四 未验证的修改                                                                                                    | 02 其他信息<br>企业英文名称:                                                                                                    | 紅色文字表示您的信息<br>专:请点击【修改信息】                                                                                                    | 走走带地通道。 被加加在社会天学上中以是看上一次带现通过的情景。<br>按钮进入被推荐像意感收页面,再点也【扫描件管理】上件扫描件。                                                                              | 注册信息<br>• 其他信息<br>验证历史                               |        |  |  |  |
| <ol> <li>ウ 企业获奖</li> <li>ウ 信息被量</li> <li>ウ 信用评价</li> <li>ウ 未验证的修改</li> <li>ウ 変更历史</li> </ol>                                                                                                    | 2. 当时的小<br>3. 日田作上f<br>02 其他信息<br>企业策文名称:                                                                                                    | 紅色文字表示燈的情應<br>章: 请点击【修改慎意】                                                                                                    | 走走带地通道。 被加加在社会天学上中以是看上一次带现通过的情景。<br>按钮进入就推荐他最修改页面,再点也【扫描件管理】上作扫描件。                                                                              | 注册信息<br>• <u>其他信息</u><br>验证历史                        |        |  |  |  |
| <ul> <li>四 企业获奖</li> <li>四 信息被置</li> <li>四 信用评价</li> <li>四 未验证的修改</li> <li>四 未验证的修改</li> <li>四 変更历史</li> </ul>                                                                                                    | 3、扫描件上4<br>02 其他他急<br>企业效文名称:<br>企业网站:                                                                                                    | 紅色文字表示燈的情應<br>章: 请点击【修改值意】                                                                                                    | 走走带着通道。 被加加在其他又关上一以及看过一一次带现通过的推测。<br>按钮进入被推荐使意味效沉固,再点也【扫描外管理】上件扫描件。<br>>                                                                        | 注册信息<br>• 其他信息<br>验证历史                               |        |  |  |  |
| <ul> <li>19 企业扶奖</li> <li>19 信息装置</li> <li>19 信用评价</li> <li>19 信用评价</li> <li>19 未法证的修改</li> <li>19 变更历史</li> </ul>                                                                                                    | 3、扫描件上4<br>3、扫描件上4<br>企业原文名称:<br>企业原文名称:<br>企业用地:<br>国际配所行业分类: 8                                                                                       | 紅色文字表示您的信息<br>章: 请点击【修改信息】<br>则造业 烟草制品业 烟叶                                                                                                  | 主杀甲基品,就是那些社会交关上。以及要是一一次甲烷通过的推测。<br>附注品入就推荐推出申收沉固,再点也【归而作举调】上作归而作。<br>又                                                                          | 注册信息<br>• 其他信息<br>验证历史                               |        |  |  |  |
| <ol> <li>19 企业扶奖</li> <li>19 信息被握</li> <li>19 信用评价</li> <li>19 索油证的修改</li> <li>19 至至历史</li> </ol>                                                                                                    | 3、扫描件上4<br>3、扫描件上4<br>企业意文名称:<br>企业意文名称:<br>型配经济行业分别: 着<br>开户银行: 其                                                                                     | 紅色文字卷示您的信題<br>會: 请点击【條改信意】<br>呃這业 烟草利品业 烟叶;<br>最读银行                                                                                         | 主体神道派、 敏振地球(1957年上中)(20世上一次中(94)(2017年4月)<br>戦後武人:<br>戦略<br>戦略<br>野产監号(基本振号): 120103198566220042                                                | 注册信息<br>• <b>其他信息</b><br>验证历史                        |        |  |  |  |
| 5 企业获奖<br>5 信息故重<br>5 信用所介<br>5 未验证的修改<br>5 变更历史                                                                                                    |                                                                                                    | 紅色文字卷示您的信题<br>會: 请点击【修改信意】<br>呃造业 烟草制品业 烟叶<br>素读银行<br>P1                                                                                    | 主体神道法、 維加斯塔は低気水 上中以及者上一次等物通過2時通過。<br>税は近入波频序機由時代双面, 声点也【211所件単項】上件211所中。                                                                        | <ul> <li>注册信息</li> <li>其他信息</li> <li>勤证历史</li> </ul> |        |  |  |  |
| 5 企业获奖<br>5 催息被重<br>5 催息被重<br>5 催息的辩论<br>5 未就近的辩论<br>5 变更历史                                                                                                    |                                                                                                    | 紅色文孝泰示您的情題<br>中: 请点击【候改集卷】<br>所造业 烟草则品业 烟叶<br>高业 烟草则品业 烟叶                                                                                   | 生産申請通知。<br>開始通入減損滞損益時度式因素。再点面【日前件単編】上件目前件。                                                                                                    | <ul> <li>注册信息</li> <li>其价值息</li> <li>验证历史</li> </ul> |        |  |  |  |
| <ul> <li>① 企业表実</li> <li>① 信息総算</li> <li>① 信息総算</li> <li>① 信用评价</li> <li>① 信用评价</li> <li>① 信息</li> <li>① 信息</li> <li>① 信息</li> <li>① 信息</li> <li>① 信息</li> <li>① 信息</li> <li>② 信息</li> <li>② 信息</li> <li>③ 信息</li> <li>③ 信息</li> <li>③ 信息</li> <li>③ 信息</li> <li>○ 信息</li> <li>○ 信息&lt;</li></ul> | 1、13間件上<br>02 其他信息<br>企业策文名称:<br>企业策文名称:<br>国际经济行业分演: 着<br>开户银行: 其<br>成集申提責任人: 明<br>取系申述:<br>副政编前:                                                     | 紅色文孝泰示型的總體<br>等: 请点击【條改進卷】<br>//造业 编單列品业 编叶<br>品读银行<br>P1                                                                                   | 生産申請通信。<br>開始通入減損滞損益時度式因素。再点也【FII所申補用】上符FII所。                                                                                                   | 注册信息                                                 |        |  |  |  |
| <ul> <li>① 企业表実</li> <li>① 信息総算</li> <li>① 信息総算</li> <li>① 信用评价</li> <li>① 信用评价</li> <li>① 信息</li> <li>① 信息</li> <li>① 信息</li> <li>① 信息</li> <li>① 信息</li> <li>② 信息</li> <li>② 信息</li> <li>③ 信息</li> <li>③ 信息</li> <li>③ 信息</li> <li>○ 信息</li> <li>○ 信息&lt;</li></ul> | 1、13個件上<br>02 其他信息<br>企业双文名称:<br>空运网站:<br>回回经济行业分词: 着<br>开户银行: 道<br>或集申提責任人: 希<br>取系地址:<br>副政编明:<br>武傑等級:                                              | 紅色文孝奈示您的信題<br>(*) 请点由【報改進集】<br>川進业 烟草制品业 烟叶<br>書論银行<br>211                                                                                  | 上本中海道江、 版印版世社(1527 x 2-4) (28 世上一次中) 184-<br>開始記入 28 前月 御史寺文元画、 高点也 (2116 府単編) 上仲2116中。                                                         | <ul> <li>注册信息</li> <li>其信信息</li> <li>验证历史</li> </ul> |        |  |  |  |
| <ul> <li>① 企业表実</li> <li>① 信息総算</li> <li>① 信息総算</li> <li>① 信用评价</li> <li>① 信 未被运的情况</li> <li>① 変更历史</li> </ul>                                                                                                    | 1、13個件上<br>02 其他信息<br>企业双文名称:<br>企业双文名称:<br>回回经济行业分词: 着<br>开户银行: 道<br>或集申提責任人: 希<br>取系地址:<br>副政编明:<br>武備等級:<br>单位服介:                                   | 紅色文孝奈示您的信題<br>(2) 请点击【领改德集】<br>川進业 烟草制品业 烟叶<br>書論银行<br>21                                                                                   | 生茶年後通道, 単加速行(1557×1-9(以後世上一次年後通道))))<br>開始:<br>開始:                                                                                              | 注册位品<br>- 0 其他注意<br>验证历史                             |        |  |  |  |
| <ul> <li>日金会教美</li> <li>日 微急装置</li> <li>日 微急装置</li> <li>日 朱敏运的绪改</li> <li>日 朱敏运的绪改</li> <li>日 東東历史</li> </ul>                                                                                                    |                                                                                                    | 紅色文章表示型的信題<br>(): 清点由【報政復集】<br>川造业 烟草制品业 畑叶<br>高級银行<br>P1                                                                                   | は美術構成化学が学上の以表像上一次体現成正的構成。<br>酸磁化入液体成像化学成功画、高点面(日前所単編)上作日前時。                                                                                     | 注册位品<br>9 其他信息<br>验证历史                               |        |  |  |  |
| 日金全教奖                                                                                                    | 1.3、扫描件上<br>3、扫描件上<br>22 其他信息<br>企业双文名称:<br>企业双文名称:<br>企业双文名称:<br>加回局所行业分词: 着<br>开户银行: 道<br>或是串印最更任人: 师<br>取系地址:<br>前政编明:<br>武備等級:<br>单位跟介:<br>当前状态: 者 | 紅色文章表示型的信息<br>(2) 请点击【報政信息】<br>//造业 烟草制品业 烟叶<br>:<br>:<br>:<br>:<br>:<br>:<br>:<br>:<br>:<br>:<br>:<br>:<br>:<br>:<br>:<br>:<br>:<br>:<br>: | は美術構成化学が生まりな変更上一次体現構成的構成。<br>酸酸化力 建築業 (1997年19月1日)<br>2月<br>日本 単位 (基本版号): 150103199556020042<br>一<br>取取規定: 18051655597<br>・<br>作用:<br>他定状态: 縦脚中 | 注册位品<br>• 其他位品<br>验证历史                               |        |  |  |  |

14、提交审核后,基本信息查看页面会带有不同状态的审核标签(待审核、审核不通过、 审核通过)。如下图:

| 交易甲方信息管理                                                   | 当前工作项已经流转 | 专.您暂时不可操作!              | 修改信息 电子件查看                                                    | 查看隐私信息                              | 操作指南                                              |                                            |                  |     |     | A (2) A                                |
|------------------------------------------------------------|-----------|-------------------------|---------------------------------------------------------------|-------------------------------------|---------------------------------------------------|--------------------------------------------|------------------|-----|-----|----------------------------------------|
| <ul> <li>5 基本信息</li> <li>5 招标业绩</li> <li>5 企业获奖</li> </ul> |           | 1、基本信<br>2、温馨提<br>3、扫描件 | 1息如何审核:清先确认信息是否<br>11.: 红色文字表示您的信息还未1<br>11.: 计传:清点击【修改信息】按钮3 | 已提交验证,工作人<br>审核通过,鼠标放着<br>进入诚慎库信息修改 | 人员会在24个小时内(工作1<br>1110文字上可以查看上一3<br>文页面,再点击【扫描件管理 | 3)对提交的信息进行网上验证。若3<br>R审核通过的信息。<br>8】上传扫描件。 | â期来处理,请联系交易中心审核。 | 科验证 |     |                                        |
| 19 信息披露                                                    | 01 注册信息   |                         |                                                               |                                     |                                                   |                                            |                  | LES | ~ * | <ul> <li>注册信息</li> <li>其他信息</li> </ul> |
| 四 未验证的修改                                                   |           | 企业名称:                   | 源试甲方                                                          |                                     |                                                   | 法定代表人:                                     | 小甲               |     |     | 验证历史                                   |
| 19 変更历史                                                    |           | 国别/地区:                  | 中国                                                            |                                     |                                                   | 行政区域:                                      | 北京市·市辖区·东城区      |     |     |                                        |
|                                                            |           | 统一社会信用代码:               | 91350502MA31UDYA0Y                                            |                                     | 暫无原件                                              |                                            |                  |     |     |                                        |
|                                                            |           | 注册资本:                   | 1000.00 万元                                                    |                                     |                                                   | 注册资本币种:                                    | 人民币              |     |     |                                        |
|                                                            |           | 营业期间:                   | 2019-05-31 🔊 2099-12-                                         | 31                                  |                                                   |                                            |                  |     |     |                                        |
|                                                            |           | 登记机关:                   |                                                               |                                     |                                                   | 单位性质:                                      | 内资·国有全资          |     |     |                                        |
|                                                            |           | 经营范围:                   |                                                               |                                     |                                                   |                                            |                  |     |     |                                        |
|                                                            | 02 其他信息   |                         |                                                               |                                     |                                                   |                                            |                  |     | ×   |                                        |
|                                                            |           | 企业英文名称:                 |                                                               |                                     |                                                   |                                            |                  |     |     |                                        |
|                                                            |           | 企业网址:                   |                                                               |                                     |                                                   |                                            |                  |     |     |                                        |
|                                                            |           | 国民经济行业分类:               | 制造业·烟草制品业·烟叶复烤                                                |                                     |                                                   |                                            |                  |     |     |                                        |

## 四、招标计划发布

## 4.1、填写招标计划信息

1、招标人诚信库基本信息审核通过后,登录大连市公共资源交易平台,在【工程业务】

-【招标计划】菜单下,选择招标计划登记,新增计划受理。

| ) 全国公共资<br>(辽宁・大道 |                  | 工程业务合同管理交易甲方信息管理        |         |             | 主体库审核电话0411-65850578,平台<br>0512-58188091,服务时间:周一至周 | 充一技术服务电话为:<br>日8: 00-17: 30 |
|-------------------|------------------|-------------------------|---------|-------------|----------------------------------------------------|-----------------------------|
| 交易甲方信息管理          | 修改信息 电子件查看 查看    | 總私信息                    |         |             |                                                    |                             |
| c9 CA激活           |                  |                         |         |             |                                                    | <ul> <li>注册信息</li> </ul>    |
| 19 基本信息           | 01 注册信息          |                         |         |             | Tit                                                |                             |
| 19 招标业绩           | 企业名称:            | 大连市公共资源远程评标             | 法定代表人:  | 仲光源         | 验证通过                                               | 申报人信息                       |
| 19 企业获奖           | 计中国目 南州下,        | ***********             |         |             | 1                                                  | 验证历史                        |
| 19 信息披露           | ACCTURE ASHDINE: | 24/5                    |         |             | ·                                                  |                             |
| 19 信用评价           | 国别/地区:           | 中国大陆                    | 行政区域:   | 辽宁曾·大连市·中山区 |                                                    |                             |
| 19 未验证的修改         | 统一社会信用代码:        | 91370200163562681G      | 查看原件    |             |                                                    |                             |
| 19 变更历史           | 注册资本:            | 7000.00 万元              | 注册资本币种: | 人民币         |                                                    |                             |
|                   | 营业期限:            | 2024-12-20 到 2044-12-20 |         |             |                                                    |                             |
|                   | 登记机关:            |                         | 单位性质:   | 其他          |                                                    |                             |
|                   | 单位细分类别:          |                         |         |             |                                                    |                             |
|                   | 经营范围:            |                         |         |             |                                                    |                             |
|                   |                  |                         |         |             |                                                    |                             |
|                   | 02 其他信息          |                         |         |             |                                                    | ^                           |
|                   | 企业英文名称:          |                         |         |             |                                                    |                             |
|                   |                  |                         |         |             |                                                    |                             |
|                   |                  |                         |         |             |                                                    | 激活 Windows                  |

| ● <sup>1</sup> 全国公共多<br>(辽宁·大连) | 源交易半台 🔒 👪      | 【 工程业务 合同管理 交易甲方信息管理 |             |            | ±женжем <sup>0</sup> | 411-03030370, 十日就一致2<br>, 服务时间: 周一至周日8: 00 | рахознацаро.<br>0-17: 30                    |
|---------------------------------|----------------|----------------------|-------------|------------|----------------------|--------------------------------------------|---------------------------------------------|
| 工程业务 🛛 🖂                        | 新增计划受理         |                      |             |            | 〇 所有                 | <ul> <li>編輯中</li> <li>6 續續中</li> </ul>     | ○ 审核通过 ○ 审核不通过                              |
| C9 招标计划 ~                       | 计划编号           | Ē: 0/50              | 招标人:        | 0/50       | 公共资源交易类型:            |                                            | × ~ Q 搜索                                    |
| 。 招标计划登记                        |                |                      |             |            |                      |                                            |                                             |
| 。 招标计划公示                        | □ 序 计划编号 ◊     | 计划名称 ◇               | 招标人◇        | 公共资源交易分类 ◇ | 愛理日期 🗘   預算资金        | 註 (元) ◇ 审核时间 ◇                             | 审核状态 ◇ 操作                                   |
| 。 委托代理机构                        | □ 1            | 合同公示测试               | 大连市公共资源远程评标 | 水务工程       | 2025-05-19           | 300000.00                                  | 待审核 Q                                       |
| 。 委托代理合同备案                      |                |                      |             |            |                      |                                            |                                             |
| 19场地预约 >                        |                |                      |             |            |                      |                                            |                                             |
| 四入场人员 >                         |                |                      |             |            |                      |                                            |                                             |
| 19 保证金管理 >                      |                |                      |             |            |                      |                                            |                                             |
| 19 招标方案 >                       |                |                      |             |            |                      |                                            |                                             |
| 19投标邀请 >                        |                |                      |             |            |                      |                                            |                                             |
| 19 資格預审 >                       |                |                      |             |            |                      |                                            |                                             |
| 口 发标 >                          |                |                      |             |            |                      |                                            |                                             |
| 19 定标 >                         |                |                      |             |            |                      |                                            |                                             |
| 19 特殊情况 >                       |                |                      |             |            |                      |                                            |                                             |
| 19直接发包 >                        |                |                      |             |            |                      |                                            |                                             |
| 四 辅助管理 >                        |                |                      |             |            |                      |                                            |                                             |
|                                 |                |                      |             |            |                      |                                            |                                             |
|                                 |                |                      |             |            |                      |                                            |                                             |
|                                 |                |                      |             |            |                      | < 1 > 激炉                                   | Windows<br>2 <sub>2</sub> 全反前古 WIEGows, 页 共 |
|                                 | 新认门户O 招标计划管记 C | CA邀诉 基本信息            |             |            |                      |                                            |                                             |

2、仔细填写招标计划信息,【是否公示招标计划】字段选择是时,无需上传附件,选

择否时,需要上传相关说明材料。信息填写完确认无误后提交,由交易中心工作人员进行审

核。

| 新增计划受理                                                          |             |   |                |                    |    |
|-----------------------------------------------------------------|-------------|---|----------------|--------------------|----|
| 修改保存 提交申请                                                       |             |   |                |                    |    |
| Alexandre (Alexandre (Construction)                             |             |   |                |                    |    |
| 01 计划信息                                                         |             |   |                |                    | ^  |
|                                                                 |             |   |                |                    |    |
| 计划名称: *                                                         |             |   |                |                    | 0  |
| 公共资源交易类型: *                                                     |             | ~ | 是否委托代理机构:*     | ◎ 是 ○ 否            |    |
| 建设单位: *                                                         | 大连市公共资源远程评标 |   | 建设单位统一社会信用代码:* | 91370200163562681G |    |
| 是否公示招标计划:*                                                      | ○ 是 ◎ 否     |   |                |                    |    |
| 21日社友 1 - +                                                     | (thuke)     |   | 联系申注: •        | 17640409124        |    |
| LINNACATIVE. *                                                  | ITT GRA     |   | 40.0046342.    | 17040403124        |    |
| 移动电话:*                                                          | 17640409124 |   | 委托日期:*         | 2025-05-21         |    |
| 计划所在区域:*                                                        |             |   |                |                    | ×. |
| 预算总额:*                                                          | 0.00        | 元 |                |                    |    |
| 是否政府投资项目: *                                                     | ○是○否        |   |                |                    |    |
| dt2+                                                            |             |   |                |                    |    |
| mit.                                                            |             |   |                |                    |    |
| 项目供供要求·                                                         |             |   |                |                    |    |
| SALE DULLES                                                     |             |   |                |                    |    |
| 不发布招标计划公示原因:*                                                   |             |   |                |                    |    |
| <ul> <li>Construction process and 200 (200) [2] * **</li> </ul> |             |   |                |                    | 激活 |
|                                                                 |             |   |                |                    |    |

## 4.2、招标计划公示

1、审核通过后,本条招标计划自动发布到大连市公共资源交易平台网站上进行公示,
 同时本条招标计划数据也会同步到【工程业务】-【招标计划】-【招标计划公示】模块下。

| 全国公共:<br>(辽宁・大法)   | 资源交易平台 合同管理交易甲方信息管理<br>连)                                 | 主体库本标电武0411-65850578,平台绘一些水墨的电话力: 1<br>0512-58188091,影频电词:周一至周目8:00-17:30 |
|--------------------|-----------------------------------------------------------|---------------------------------------------------------------------------|
| 工程业务 □             | 新增计划公示                                                    | ◎ 所有 ○ 編輯中 ○ 得审核 ○ 审核通过 ○ 审核不逝                                            |
| c9 招标计划 ~          | 计划编号: 0/50                                                | 招标人: 0/50 公共资源交易类型: × > Q 搜索                                              |
| · 招标计划登记           |                                                           |                                                                           |
| 。 招标计划公示           | □ 序 计划编号 计划名称 ◇                                           | 招版人 ◇ 公共資源交易分类 ◇ 计划所在区域 ◇ 审核状态 ◇ 援                                        |
| 。 委托代理机构           | □ 1 ZBJH202505027 合同公示期試2222                              | 大连市公共资源迅程许标 水务工程 辽宁晋大连… 审核通过 (                                            |
| · 委托代理合同备案         | □ 2 ZBJH202503048 国泰制试-水运工程-全流程则试-集级0317                  | 大连市公共资源远程评标 水运工程 辽宁省大连 审核通过 (                                             |
| 四入场人员 >            | 3 ZBJH202503039 国泰测试-水运工程-全流程测试-英语0307                    | 大连市公共资源远程评标 水足工程 辽宁管大连… 审核通过 (                                            |
| 19 保证金管理 >         | □ 4 ZBJH202502039 【国際测试】资格预审场地预约                          | 大连市公共资源远程评标 农业农村 辽宁管大连 审核通过 (                                             |
| 19招标方案 >           | □ 5 ZBJH202502027 【数字识证系统】测试音视策功证                         | 大庙市公共资源远程评标 公路工程 辽宁省大连… 审核通过 (                                            |
| 19 投标邀请 >          | ☐ 6 ZBJH202502024 【评委专家人脸签章】                              | 大连市公共资源远程评标 公路工程 辽宁省大连… 审核通过 (                                            |
| 19 資格预审 >          | 7 781H202502019 【评标至体】日內在即评题等率值目                          | <b>士法未公兰将漂流算冲起 原题本政                                     </b>              |
| 口发标 >              |                                                           |                                                                           |
| D 短标 ><br>内 結砕情况 > | ■ 8 ZBJH202502017 数子功能测试2025年2月18日并标                      | 大连市公共资源归程计师 房運币成 辽宁国大连… mitk通过 (                                          |
| 四直接发包 >            | □ 9 ZBJH202501032 【国際测试】多加单位投标压力测试                        | 大连市公共资源过程评标 公路工程 辽宁省大连… 审核通过 (                                            |
| 19 辅助管理 >          | □ 10 ZBJH202501031 大连市公共资源工程建设无効本8.0                      | 大编市公共资源远程评标 公路工程 辽宁省大流… 审核通过 (                                            |
|                    | □ 11 ZBJH202501029 政府采购服务综合评分法 (编标)                       | 大连市公共资源远程评标 公路工程 辽宁省大连 审核通过 (                                             |
|                    | □ 12 ZBJH202501022 【8.0交懸平台】正式全现程期武                       | 大连市公共资源迅程评标 公路工程 辽宁晋大连… 审核通过 (                                            |
|                    |                                                           | < T 2 > 読法 Windows (人) (ス ( ) ( ) ( ) ( ) ( ) ( ) ( ) ( ) ( )             |
| 查看计划公示             |                                                           |                                                                           |
|                    |                                                           |                                                                           |
|                    | 计划编号: ZBJH202502037                                       | 公共资源交易类型: 公路工程                                                            |
|                    | 招标人: 国家测试篇实单位1                                            | 招标人统一社会信用代码: 91330100799655058B                                           |
|                    | 预算总额: 10000.0元                                            | 计划所在区域: 辽宁省大连市庄河市                                                         |
|                    | 奋注: 【国泰测试】庄河工程—号-250225                                   |                                                                           |
|                    |                                                           |                                                                           |
| Row and the second |                                                           |                                                                           |
| 02 计划公示内容          |                                                           | ^                                                                         |
| 【国泰测试】庄河工          | 程—号-250225                                                |                                                                           |
| 03 附件信息            |                                                           | ^                                                                         |
| 电子件名称              | 电子件列表                                                     | 當注 總統下朝                                                                   |
| A #208104          | 平由二化                                                      |                                                                           |
| ₩ 共12031年          | 262274                                                    | 制力因此                                                                      |
| 04 处理历史            |                                                           | <u>^</u>                                                                  |
| 步骤                 | 办理人员 收到时间 处理时间 处理意见                                       | 处理耗时 是否已闻 已间时间                                                            |
| 提交备案               | 国泰卿试真买单位1【国泰 2025-02-25 15:28 2025-02-25 15:28 1 则试真买单位1】 | 0天0小时0分钟4秒 百 激活方                                                          |

## 4.3、委托代理机构

 1、招标计划公示后、场地预约前,招标人可以在【工程业务】-【招标计划】-【委托 代理机构】模块中,进行委托代理操作。点击新增委托代理,挑选已发布的招标计划后,选 择代理机构。

|                                                  |           |          |            | 0       | n. Checcritichere |                   |                       |                |                | And Discourt |                |            |    |                         |                          |                           |                            |                  | 1          |
|--------------------------------------------------|-----------|----------|------------|---------|-------------------|-------------------|-----------------------|----------------|----------------|--------------|----------------|------------|----|-------------------------|--------------------------|---------------------------|----------------------------|------------------|------------|
| e 🖻 😫                                            | 国公<br>【宁・ | 洪资<br>大连 | 源交易<br>)   | 哥平台     | <sup>à</sup> • :: | 工程业务合同            | i管理 交易甲方值             | 息管理            |                |              |                |            |    | 主体库审核电话<br>0512-5818809 | 0411-6585057<br>1,服练时间:1 | 78, 平台统一技术<br>周—至周日8: 00- | 服务电话为:<br>17: 30           | 4 <sup>91</sup>  | 47         |
| 工程业务                                             |           | =        | 新增委        | HEI CUL |                   |                   |                       |                |                |              |                |            |    | • 所                     | 「 の 線織中                  | □ ○ 待审核                   | <ul> <li>) 审核通过</li> </ul> | 0 审核7            | 下通过        |
| C9 招标计划                                          |           | ~        |            |         | 计划编号              |                   |                       |                |                | 0/50         | 代理核            | 机构名称:      |    |                         |                          |                           | 0/50                       | Q搜索              |            |
| <ul> <li>招标计划登i</li> </ul>                       | 5         |          |            |         |                   |                   |                       |                |                |              |                |            |    |                         |                          |                           |                            |                  | 1000       |
| <ul> <li>招标计划公式</li> <li>第45.44708404</li> </ul> | 77        |          |            | 序       | 计划编号 ♡            | 计划名称 〇            | Sectore               |                |                |              |                |            |    | 代理机构名称                  |                          | 委托时间 ◇                    | (15) (15)                  | (大杰 〇            | 操作         |
| ● 委托代理合                                          | 司备案       | 1        |            |         | 2011202303033     | M46920-2135-141-3 | EDINEDGIAD-BENEOUS (S |                |                |              |                |            |    | 入进行公共回                  | TUCHE FT 10              | 2023-03-191               | 1.52 #15                   | 080.2            | 4          |
| 13 场地预约                                          |           | >        | 0 2        | -       | ZBJH202503048     | 国家测试-水运工程-3       | 全流程测试- 蘑超0317         |                |                |              |                |            |    | 大连市公共资                  | 和远程评标                    | 2025-03-17 1              | 1:29 审核                    | E通过              | Q          |
| 四入场人员                                            |           | >        |            | 3       | ZBJH202503039     | 国泰测试-水运工程-1       | È流程测试-姜超0307          |                |                |              |                |            |    | 大连市公共资                  | 教远程评标                    | 2025-03-07 10             | 0:08 审核                    | 通过               | Q          |
| 19 保证金管理                                         |           | >        | □ 4        | 1       | ZBJH202502039     | 【国家测试】资格预计        | 审场地预约                 |                |                |              |                |            |    | 公共资源测试-                 |                          | 2025-02-27 2              | 1:53 审核                    | i通过              | Q          |
| 19 招标方案                                          |           | >        |            | 5       | ZBJH202502020     | 国泰测试农业农村(日        | 主河) 20250222          |                |                |              |                |            |    | 大连市公共资                  | 就远程评标                    | 2025-02-22 17             | 7:43 审核                    | 通过               | Q          |
| 19 投标邀请                                          |           | >        | <b>□</b> 6 | 5       | ZBJH202502027     | 【数字见证系统】测试        | 式音视频见证                |                |                |              |                |            |    | 大连市公共资                  | 東远程评标                    | 2025-02-20 20             | ):23 审核                    | i通过              | Q          |
| 四发标                                              |           | >        | □ 7        | 7       | ZBJH202502024     | 【评委专家人脸签章】        |                       |                |                |              |                |            |    | 大连市公共资                  | <b>敷远程评标</b>             | 2025-02-19 16             | 5:34 审核                    | 通过               | Q          |
| 19 定标                                            |           | >        |            | 3       | ZBJH202502019     | 【评标系统】自动获取        | 取评委专家信息               |                |                |              |                |            |    | 大连市公共资                  | 歌远程评标                    | 2025-02-18 10             | ):57 审核                    | i通过              | Q          |
| 13 特殊情况                                          |           | >        | <b>9</b>   | )       | ZBJH202502017     | 数字见证测试2025年       | 2约18日开标               |                |                |              |                |            |    | 大连市公共资                  | <b>就远程</b> 评标            | 2025-02-17 18             | 3:43 审核                    | 1通过              | Q          |
| 19 直接发包                                          |           | >        | 0 1        | 10      | ZBJH202502015     | 【招标公式】测试          |                       |                |                |              |                |            |    | 大连市公共资                  | 東远程评标                    | 2025-02-12 12             | 2:02 审核                    | i通过              | Q          |
| 13 辅助管理                                          |           | >        | . 1        | 1       | ZBJH202501032     | 【国泰测试】多加单位        | 立投标压力测试               |                |                |              |                |            |    | 大连市公共资                  | 就远程评标                    | 2025-01-24 10             | ):41 审核                    | ;通过              | Q          |
|                                                  |           |          | 0 1        | 12      | ZBJH202501031     | 大连市公共资源工程         | 書设无范本8.0              |                |                |              |                |            |    | 大连市公共资                  | 東远程评标                    | 2025-01-23 08             | 3:55 审核                    | 前面过              | Q          |
|                                                  |           |          |            |         |                   |                   |                       |                |                |              |                |            |    |                         |                          | 激活                        | Window                     | S A 3            | =          |
|                                                  |           |          | 8811 273 m | 0       |                   |                   |                       |                |                |              |                |            |    |                         |                          |                           | 活動活                        | 你情dows, '        | 4 <u>+</u> |
|                                                  | 호대해공      | 517 (PI  |            | 0       |                   | 制設活 最中信風          | 금미종1 6                | 455LT 20122715 | 021016920821   | -            |                |            |    |                         |                          |                           |                            | _                |            |
|                                                  | 67179430  | 20042    | -          | XER     |                   |                   |                       |                |                |              |                |            |    |                         |                          |                           |                            | 工作台信用            |            |
|                                                  |           |          |            |         |                   |                   |                       |                |                |              |                |            |    |                         |                          |                           | 9<br>                      |                  |            |
|                                                  |           |          |            |         | 预算总粮: 0.00m       |                   |                       |                |                |              |                |            |    |                         |                          |                           | и.<br>• ft                 | 即机构              |            |
|                                                  |           |          |            | 是合      | 成府投资项目: <b>是</b>  |                   |                       |                |                |              |                |            |    |                         |                          |                           | 处                          | 理历史              |            |
|                                                  |           |          |            |         | 增注:               |                   |                       |                |                |              |                |            |    |                         |                          |                           |                            |                  |            |
|                                                  |           |          |            | 20      |                   |                   |                       |                | 207.45.+++288. |              |                |            | 25 |                         |                          |                           |                            |                  |            |
|                                                  |           |          |            | XB      |                   |                   |                       |                | 过血水水。          | DING NUMBER  | 14-0017120-001 | 2025 05 22 | x  | ERCHERT, CONTRACT       | 1. MARGECCC              |                           |                            |                  |            |
|                                                  |           |          |            |         | ERIENVIE EIEZ     | 100BLEELE         |                       |                |                |              | FLYORADM3(H).  | 2023-03-23 |    |                         |                          |                           |                            |                  |            |
|                                                  | 02        | 代理机      | 机构         |         |                   |                   |                       |                |                |              |                |            |    |                         |                          | ~                         |                            |                  |            |
|                                                  | F         |          |            | _       |                   |                   |                       |                |                |              |                |            |    |                         |                          |                           |                            |                  |            |
|                                                  |           | 选取代研     | 理机构        | 制度      | 余代理机构             | 10日               |                       |                |                |              |                |            |    |                         |                          |                           |                            |                  |            |
|                                                  |           |          |            |         |                   |                   |                       |                |                | h            |                |            |    |                         |                          |                           |                            |                  |            |
|                                                  |           |          |            |         |                   |                   |                       |                | 0              | *            |                |            |    |                         |                          |                           |                            |                  |            |
|                                                  |           |          |            |         |                   |                   |                       |                | 没有影            | 198          |                |            |    |                         |                          |                           |                            |                  |            |
|                                                  |           |          |            |         |                   |                   |                       |                |                |              |                |            |    |                         |                          |                           |                            |                  |            |
|                                                  | 03        | 处理历      | 历史         |         |                   |                   |                       |                |                |              |                |            |    |                         |                          | ~                         |                            |                  |            |
|                                                  | 2         | 步骤       |            | 办理      | 人员                | 收到时间              | 处理时间                  | 处理意见           |                |              |                |            |    |                         | 处现                       | 謝                         | 活 Windo                    | OWS<br>≶ Windows |            |

# 五、合同在线签订

## 5.1、合同在线签订发起

招标人(甲方)登录大连市公共资源交易平台后,在合同管理模块,点击新增合同发起, 挑选标段后导入合同文件并填写右侧合同信息。填写完毕后,下一步进行签章。

| 全国公共资源交易平台<br>(辽宁・大连)                   | ♠ # 工程业务 合同管理 交易甲方信息管理                                                                                                    |                                                 |                            | 主体库审核电话0411-6585057<br>0512-58188091, 服务时间: 厚 | 8, 平台统一技术服务电话为:<br>9—至周日8: 00-17: 30    | 🎒 († 🔒       |
|-----------------------------------------|----------------------------------------------------------------------------------------------------|-------------------------------------------------|----------------------------|-----------------------------------------------|-----------------------------------------|--------------|
| 合同管理 = 发起合同 删除                          |                                                                                                    |                                                 |                            | ○ 所有 ○ !                                      | 霧攝中 💿 签约中 🔿 已签约                         | 0 已拒签        |
| B 合同发起                                  | 合同名称:                                                                                                    | 0/200                                           | 结束状态:                      |                                               | × ~ Q 搜                                 | 次 ~          |
| ■ 合同续签                                  |                                                                                                    |                                                 |                            |                                               |                                         |              |
| □ 合同変更 □ 序                              | 合同名称                                                                                                    | 交易甲方                                            | 交易乙方                       | 交易内容                                          | 状态                                      | 操作           |
| ■ 合同终止/解除                               |                                                                                                    |                                                 |                            |                                               |                                         |              |
| □ 合同公告                                  |                                                                                                    |                                                 |                            |                                               |                                         |              |
| ■ 纠紛争议                                  |                                                                                                    |                                                 |                            |                                               |                                         |              |
| ■ 风险管理                                  |                                                                                                    |                                                 |                            |                                               |                                         |              |
| のNTKO-空場地合派調査                           |                                                                                                    |                                                 |                            |                                               |                                         | - 0          |
|                                         | 修改内容后遗屈左修改1                                                                                                    | 笑約方・領点                                          | 市八壮姿潭)  (オ)                |                                               | 合同信息                                    | 落约讲起         |
|                                         | TPHAT STEPAL IS UNTERPLAT                                                                                                    | 101 - 575 522                                   | III D 22 P CM/P/D/SM4E     |                                               |                                         | TT> DATAT    |
| 开始 插入 页面 引用 审阅 社                        | 观問 工具 会员专享 🥂 WPS AI 🔍                                                                                                    |                                                 |                            | <ul> <li>① 分享</li> </ul>                      | 甲方地址 <sup>*</sup>                       | 0.000        |
| 💾 📩 💥 📾 🗸 🕇                             | ◇ ☆ Ă 및 ♥ ♥ ♥ 目 ● 目 ● 目 ● 전 ▼ ♥ ● ♥ ■ ♥ ♥ ♥ ♥ ♥ ♥ ♥ ♥ ♥ ♥ ♥ ♥ ♥ ♥ ♥ ♥                                                                                                    |                                                 |                            | 2 🖻                                           | ALL ALL ALL ALL ALL ALL ALL ALL ALL ALL | 8/200        |
| 格式刷 粘贴 ~ □ B I U ~ A ~ X <sup>2</sup> ~ | $\mathbb{A} \cdot \not \cong \cdot \mathbf{A} \cdot \mathbf{A} = \Xi = \Xi = \Xi = \Xi + \mathbb{A} + \mathbb{A} \cdot \Box \cdot \mathbf{A} \cdot \Box \cdot \mathbf{A} \cdot \Box \cdot \Box \cdot \Box \cdot \Box \cdot \Box \cdot \Box \cdot \Box \cdot \Box \cdot \Box \cdot $ | 止义 <b>你忍」</b> 。<br>样式集~                         | 查找替换 - 选择 - AI 排版 - 排板 - 排 | 列 - 公文機式                                      | 甲方联系方式*                                 |              |
|                                         |                                                                                                    |                                                 |                            | ×                                             | 1333333333                              | 11/50        |
|                                         | 第一部分 合同                                                                                                    | 司协议书                                            |                            |                                               | 交易乙方<br>锦州市公共资源测试2<br>乙方地址*             |              |
|                                         |                                                                                                    |                                                 |                            |                                               | 测试数据测试数据                                | 8/200        |
|                                         | 发包人(全称):                                                                                                    |                                                 |                            |                                               |                                         |              |
|                                         | 承包人(全称):                                                                                                    |                                                 |                            |                                               | 乙方联系方式*                                 | 11/00        |
|                                         |                                                                                                    | na 11 ale annual data ( 15 an air 2011) da tara | MT.                        | 1                                             | 13666666666                             | 11/50        |
|                                         | 根据《中华人民共和国合同法》、《中华人]                                                                                                    | 天共和国建筑法》                                        | re<br>-htt                 | Ê.                                            | 交易内容                                    |              |
|                                         | 十寺、自愿、公十和城头信用的原则,双方就<br>工及有关事项协商一致,共同达成如下协议,                                                                                                    |                                                 | //3                        |                                               | 国泰测试-水务工程-全流程测试-姜                       | 超0319-一标段    |
|                                         | 一、工程概况                                                                                                    |                                                 |                            |                                               | 合同标的*                                   |              |
|                                         | 1.工程名称-                                                                                                    |                                                 |                            |                                               | 合同标的*                                   | 6/50         |
|                                         | 2.工程地点:                                                                                                    |                                                 |                            |                                               | ▲田崎田*                                   |              |
|                                         | 3.工程立项批准文号1                                                                                                    |                                                 |                            |                                               | 合同编号                                    | 6/50         |
|                                         | 4.资金来源:                                                                                                    |                                                 |                            |                                               |                                         |              |
|                                         | 5.工程内容:                                                                                                    |                                                 |                            |                                               | 合同金额(元)*                                |              |
|                                         |                                                                                                    |                                                 |                            |                                               | 1                                       | 111111 7/200 |
|                                         | 6.工程承包范围:<br>- 人同工期                                                                                                    |                                                 |                            |                                               | 其他补充事宜*                                 |              |
|                                         | 一、"百阿上朔<br>计划开了日期-                                                                                                    |                                                 |                            |                                               | 其他补充事直*                                 |              |
|                                         | 计划竣工日期: 年 月 日。                                                                                                    |                                                 |                            |                                               | Martin Martin al                        |              |
|                                         | 工期总日历天数: 天。工期总日历尹                                                                                                    |                                                 | 期天数                        | *                                             | 一次活 Windows<br>价款形式* 转到"设置"以激活 Windows  | dows,        |
| 页面: 1/3 字数: 1137 拼写检查: 打开 🖌 校对          | 兼容模式                                                                                                    |                                                 | ▷ ⊕ & [0] 105%             | <u> </u>                                      | 余額 ~                                    |              |

| 题     |                                            | 切换合                                     | 合同信息 签约进程                         |
|-------|--------------------------------------------|-----------------------------------------|-----------------------------------|
| Ŵ     | · □ 11 谷童 恤证 左戚 右膝 并签 关于                   | 新点测试项目定制                                | 合同名称<br>国泰测试-水务丁稈-全流程测试-姜耜0319-一标 |
|       |                                            | ^                                       | - 锦州市公共资源测试2                      |
| 0     | · · · · · · · · · · · · · · · · · · ·      |                                         | 合同止期<br>2025-05-30                |
| 0     | 第一部分 台间协议书                                 |                                         | 交易甲方<br>大连市公共资源远程评标               |
| 9     | 发包人(全称):                                   |                                         | 甲方地址*<br>甲方地址*                    |
|       | 根据《中华/日本和四人日本》(十代)日本和四本的本》)及有关法律规定,遵循      |                                         | 甲方联系方式 <sup>4</sup>               |
|       | 平等、自愿、公1                                   | 一一一一一一一一一一一一一一一一一一一一一一一一一一一一一一一一一一一一一一一 | 交易乙方                              |
|       | 一、工程概况<br>1.工程名称:                          |                                         | 福州市公共资源测试2<br>乙方地址*               |
|       | 2.工程地点:                                    |                                         | 乙方地址*                             |
|       | 3.工程立坝批准文号:                                |                                         | 乙万联条万式"<br>1322222222             |
|       | 5.工程內容+                                    |                                         | 交易内容<br>国泰测试-水务工程-全流程测试-姜超0319-一标 |
|       | 6.工程承包范围:                                  |                                         | 合同标的                              |
|       | 一、 <sup>日1111-1177</sup><br>计划开工日期: 年 月 日。 |                                         | 首同物的"<br>合同編号 淡江玉 Windows         |
| 25.70 | 计划竣工日期: 年 月 日。                             |                                         | 合同编号* 转到"设置"以激活 Windows。          |

签章结束后这条数据会推送给中标单位(乙方),中标单位(乙方)通过右上角待办点

开数据,签章后合同签订完成。

| ) 全国公共<br>(辽宁・フ                           | 共资源交易平台<br>大连)                              | + =                      |                             |                         |                              |                         |                             | 主体库<br>0512-5                                            | 氟核电话0411-658<br>8188091,服务时                       | 850578,平台统-<br>1间:周一至周日8                                      | -技术服务电话为:<br>: 00-17: 30             | 4 8                  |
|-------------------------------------------|---------------------------------------------|--------------------------|-----------------------------|-------------------------|------------------------------|-------------------------|-----------------------------|----------------------------------------------------------|---------------------------------------------------|---------------------------------------------------------------|--------------------------------------|----------------------|
| 招标公告 我的项                                  | 页目 我的收藏                                     |                          |                             |                         |                              |                         | 19/66 Q 7 🖂 🔠 👪             | 常用应用                                                     |                                                   |                                                               |                                      | +                    |
| 已选: 辽宁省×<br>  分类: 工程 采                    | 《 公告中 × 》<br>99 权益交易 土地 水                   | 权 数据 矿权                  | 耕地 复垦 海域使用权                 | 机电                      |                              |                         |                             |                                                          |                                                   |                                                               |                                      |                      |
| Q 庄河市                                     | ▼ 工程-公开招标                                   | 8 庄河市                    | ▼ 工程-公开招标                   | 8 庄河市                   | ▼ 工程-公开招标                    | 8 市辖区                   | ▼ 工程-公开招标                   | 信息管理                                                     | 函办理                                               | 主激活                                                           | LINE AL                              |                      |
| E21020000010<br>庄河市棒槌沟河小                  | 000181001001<br>流域综合治理项目                    | E2102000001<br>2025年庄河市黑 | 000183001002<br>岛镇农村饮水维修工程… | E210200000<br>2025年庄河市課 | 1000183001001<br>黑岛镇农村饮水维修工程 | E2102000001<br>[国際期末] 这 | 000161001003<br>是一条测试数据-首单验 |                                                          |                                                   |                                                               |                                      |                      |
| 招标文件                                      | 0元                                          | 招标文件                     | 0元                          | 招标文件                    | 0元                           | 招标文件                    | 0元                          | 我的海恩                                                     |                                                   |                                                               |                                      |                      |
| 保证金                                       | 60000元                                      | 保证金                      | 5000元                       | 保证金                     | 5000元                        | 保证金                     | 100000元                     | • 【提交申请】<未                                               | 提交的采购业务-开                                         | 干评标场地取消>                                                      |                                      | 02-27 19:22:18       |
| 开标日期                                      | 2025-06-03 09:00                            | 开际日期                     | 2025-06-05 09:30            | 开标日期                    | 2025-06-05 09:30             | 开标日期                    | 2025-05-08 18:43            |                                                          |                                                   |                                                               |                                      |                      |
| E21020000010<br>[国泰奏]武] 这是<br>招标文件<br>保证金 | 000161001002<br> 一条測試数語・首単验<br>0元<br>50000元 |                          |                             |                         |                              |                         |                             |                                                          |                                                   |                                                               |                                      | C HA                 |
| 开标日期                                      | 2025-05-26 09:00                            |                          |                             |                         |                              |                         |                             | 我的中标                                                     |                                                   |                                                               |                                      |                      |
|                                           |                                             |                          |                             |                         |                              |                         |                             | (公开招标)国泰购运<br>中标金额: 850000<br>(公开招标)国泰购运<br>中标金额: 830000 | 水务工程-全流程<br>.00元 地域:中<br>-水务工程-全流程<br>00.00元 地域:中 | <b>测试-兼超0319</b><br>山区 招标人:<br><b>测试-兼超0319-</b> -<br>山区 招标人: | - 标段<br>大连市公共资源近<br>- 标段<br>大连市公共资源近 | <b>湘</b> 宝评标<br>J程评标 |
|                                           |                                             |                          |                             |                         |                              | < 1 >                   | 跳至 1 页 共5条                  |                                                          |                                                   |                                                               | 數活 Window                            | /5                   |

双方盖章完成合同签订环节,同时系统会自动将合同基本内容公示到大连市公共资源交

易网站上。

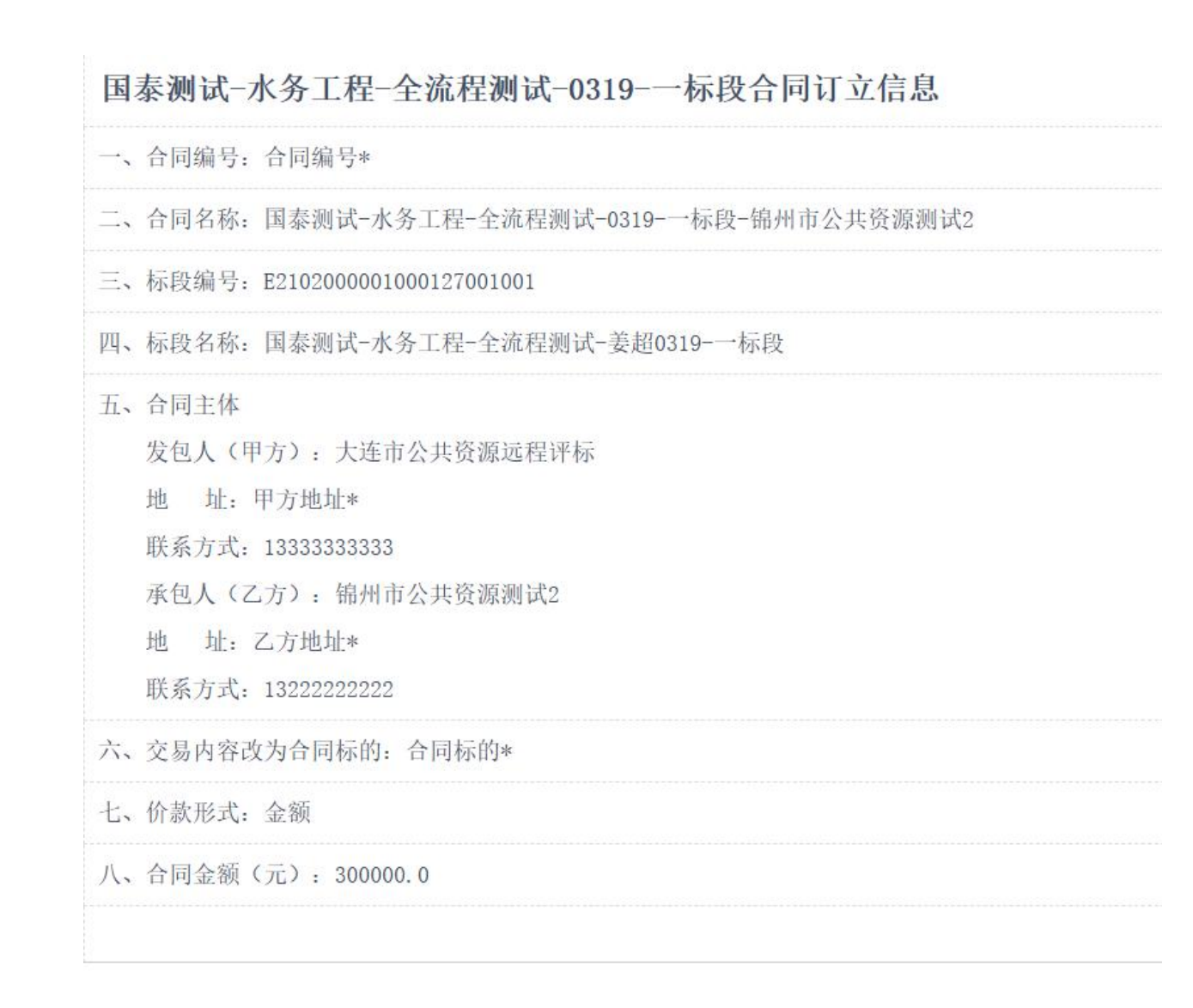

### 5.2、合同续签/合同变更

由招标人(甲方)发起,挑选之前已签订的合同,可以直接在左侧将变更后或续签后的 合同复制进去,右侧内容填写后下一步进行签章。签章后数据推送给中标单位(乙方),由 中标单位(乙方)盖章后流程结束。双方盖章后完成合续签或变更,同时会自动将变更后的 合同基本内容公示到大连市公共资源交易网站上。

|                                                            |                                                   | 合同信息 签约讲程                                                                                                    |
|------------------------------------------------------------|---------------------------------------------------|----------------------------------------------------------------------------------------------------|
|                                                            | ^                                                 | <b>BARON</b>                                                                                                    |
| 开始 振入 页面 引用 南阀 視園 工具 会员参享 「▲ WPS AI Q                      | © 293                                             | 版百回石林<br>国泰测试-水务工程-全流程测试-姜超0319-二标段                                                                                                    |
| B Z U・A・X・A・&・A・A E 三 三 三 旧 II・                            |                                                   | - 锦州市公共资源测试2                                                                                                    |
| 第2第 848 - 6 B J リー A - X - A - A - A - A - A - A - A - A - | ④・□・ 正文 称题1 · · · · · · · · · · · · · · · · · · · | **#INTLATURATION<br>G<br>東京語(小方)工程・全治程期は、英級031517/00<br>支期甲方<br>大活市公共四原近程11年5<br>中方地址*<br>0,200<br>中方地系力式*<br>0,500<br>支配乙方<br>場州市公共四原形起2<br>乙方地址*<br>0,500<br>支配乙方<br>場州市公共四原形起2<br>乙方地址*<br>0,500<br>支配乙方<br>場州市公共四原形成*<br>0,500<br>支配乙方<br>場州市公共四原形成*<br>0,500<br>支配乙方<br>場州市公共四原形成*<br>0,500<br>支配乙方<br>場州市公共四原形成*<br>0,500<br>支配乙方<br>場州市公共四原形成*<br>0,500<br>支配乙方<br>場州市公共四原形成*<br>0,500<br>支配乙方<br>場州市公共四原形成*<br>0,500<br>支配乙方<br>場州市公共四原形成*<br>0,500<br>支配乙方<br>場州市公共四原形成*<br>0,500<br>支配乙方<br>場州市公共四原形成*<br>0,500<br>支配乙方<br>場州市公共四原形成*<br>0,500<br>支配乙方<br>場州市公共四原形成*<br>0,500<br>支配乙方<br>場州市公共四原形成*<br>0,500<br>支配乙方<br>場州市公共四原形成*<br>0,500<br>支配乙方<br>(),500<br>(),500<br>( |
|                                                            |                                                   |                                                                                                    |
| 2 2 2 2 2 2 2 2 2 2 2 2 2 2 2 2 2 2 2                      | 8章]执行签章,之后点击[签章提交]按钮完成签章操作。                       |                                                                                                    |
|                                                            | 请选择您想使用的签章方式                                      | ×                                                                                                    |
|                                                            | <b>(</b> )<br>插入CA锁                               |                                                                                                    |

## 5.3、合同终止/解除

对于已经签订完合同,想要对合同进行终止或者废除,使用此功能。

招标人(甲方)发起新增数据,挑选已签订的合同。之后上传解除合同协议书,选择终止类型,写明操作原因后盖章提交。

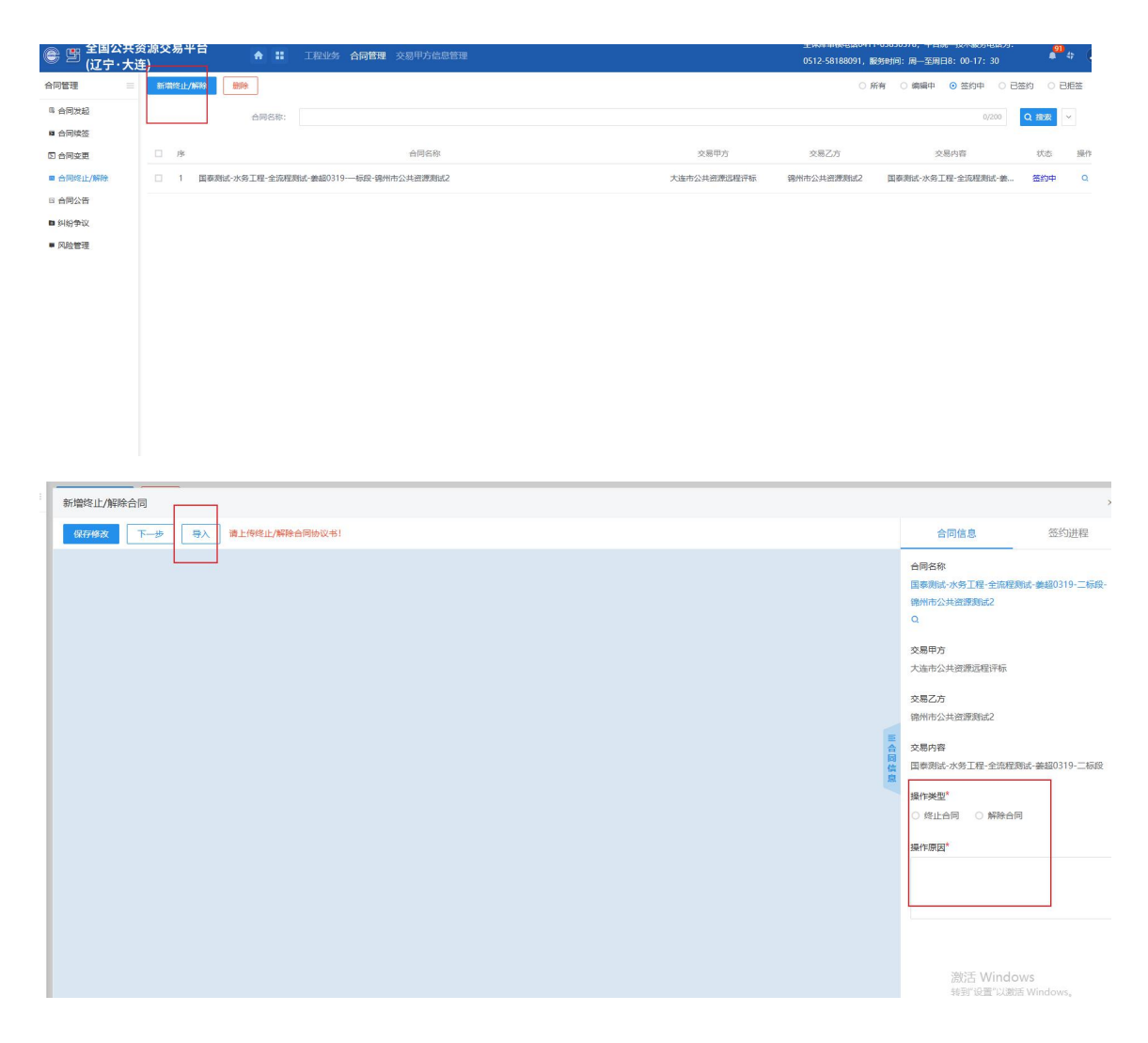

## 5.4、纠纷争议/风险管理

合同如有纠纷或者有风险,可以通过这两个功能进行登记录入,便于后续查看。 点击新增,挑选已签订的合同。填写争议信息后,选择是否处理。对于已处理的数据, 后续可以再次进入本条数据,修改处理状态。已处理完的话,填写处理结果,上传附件。对 于有风险的合同同样,新增该条数据记录。

| 全国公共3<br>(辽宁·大道) | 资源交易<br>车) | 哥平台 | ✿ # 工程业务 合同管理 交易甲方信息管理        |       |       | 主体库审核电话0411-65850578,平台<br>0512-58188091,服务时间:周一至周日 | 2—技术服务电话为:<br>38:00-17:30 | <b>**</b> * ( |
|------------------|------------|-----|-------------------------------|-------|-------|-----------------------------------------------------|---------------------------|---------------|
| 合同管理             | 新增         |     |                               |       |       |                                                     | 0 #3                      | 处理 ③ 已处理      |
| 8 合同发起           |            |     | 合同名称:                         | 0/200 | 争议标题: |                                                     | 0/100                     | Q 搜索 ~        |
| ■ 合同续签           |            |     |                               |       |       |                                                     |                           |               |
| 🖸 合同变更           |            | 序   | 合同名称                          | 争议标题  |       | 登记时间                                                | 状态                        | 操作            |
| ■ 合同终止/解除        |            | 1   | 国泰测试-水务工程-全流程测试-姜超0319-二标 111 |       |       | 2025-03-21 15:44:29                                 | 已处理                       | Q             |
| 6 合同公告           |            | 2   | 国泰测试·水务工程-全流程测试-美超0319标 11    |       |       | 2025-03-21 14:16:46                                 | 已处理                       | Q             |
| ■ 纠纷争议           |            |     |                               |       |       |                                                     |                           |               |
| ■ 风险管理           |            |     |                               |       |       |                                                     |                           |               |
|                  |            |     |                               |       |       |                                                     |                           |               |
|                  |            |     |                               |       |       |                                                     |                           |               |
|                  |            |     |                               |       |       |                                                     |                           |               |

| THE ALL AND AT MALE |                                                              |    |            |                       |                   |
|---------------------|--------------------------------------------------------------|----|------------|-----------------------|-------------------|
| 1以纠纷争议              |                                                              |    |            |                       |                   |
| 保存 注:保存成已处于         | 理后无法变更                                                       |    |            |                       |                   |
|                     | 争议名称: * 1                                                    |    |            | 1/100                 |                   |
|                     | an ann ann an t-                                             |    |            |                       |                   |
|                     | ≠以內容: ▼ 1                                                    |    |            |                       |                   |
|                     |                                                              |    |            |                       |                   |
|                     |                                                              |    |            |                       |                   |
|                     |                                                              |    |            |                       |                   |
| 02 处理内容             |                                                              |    |            |                       |                   |
|                     |                                                              |    |            |                       |                   |
|                     | 已处理:* 🔵                                                      |    |            |                       |                   |
|                     | 处理方式:*                                                       |    |            |                       |                   |
|                     |                                                              |    |            |                       |                   |
|                     |                                                              |    |            |                       |                   |
|                     | 处理结果: *                                                      |    |            |                       |                   |
|                     |                                                              |    |            |                       |                   |
|                     |                                                              |    |            |                       |                   |
|                     |                                                              |    |            |                       |                   |
| 03 相关附件             |                                                              |    |            |                       |                   |
|                     |                                                              |    |            | No. 227 (1977) (1977) |                   |
| 新增 删除               |                                                              |    |            | 溜以古 Windo<br>转到"设置"以激 | DWS<br>活 Windows。 |
| 34 cm a.4           |                                                              |    |            |                       |                   |
| CUMPE               |                                                              |    |            |                       |                   |
| 保存                  |                                                              |    |            |                       |                   |
|                     |                                                              |    |            |                       |                   |
| 01 风险信息             |                                                              |    |            |                       |                   |
|                     |                                                              |    |            |                       |                   |
|                     |                                                              |    |            |                       |                   |
|                     | 风脸标题:* 风险1                                                   |    |            | 3/100                 |                   |
|                     | 风脸标题:* 风险1<br>风险内容:* 111                                     |    |            | 3/100                 |                   |
|                     | 风险标题: * 风险1 风险内容: * 111                                      |    |            | 3/100                 |                   |
|                     | 风险标题: * 风险1<br>风险内容: * 111                                   |    |            | 3/100                 |                   |
|                     | 风险标题: • 风险1<br>风险内容: • 111                                   |    |            | 3/100                 |                   |
|                     | 风险标题: * 风险1<br>风险内容: * 111<br>处理意见: * 1122                   |    |            | 3/100                 |                   |
|                     | 风险标题: • 风险1<br>风险内容: • 111<br>处理意见: • 1122                   |    |            | 3/100                 |                   |
|                     | 风险标题: • 风险1<br>风险内容: • 111<br>处理意见: • 1122                   |    |            | 3/100                 |                   |
|                     | 风险标题: •     风险1       风险内容: •     111       处理意识: •     1122 |    |            | 3/100                 |                   |
| 02 相关附件             | 风险标题: * 风险1<br>风险内容: * 111<br>处理意识: * 1122                   |    |            | 3/100                 |                   |
| 02 相关附件             | 风险标题: * 风险1<br>风险内容: * 111<br>处理意见: * 1122                   |    |            | 3/100                 |                   |
| 02 相关例件<br>取習 創除    | 风险标题: * 风险1<br>风险内容: * 111<br>处理意见: * 1122                   |    |            | 3/100                 |                   |
| 02 相关附件<br>日<br>二   | 风险标题: • 风险1<br>风险内容: • 111<br>处理意见: • 1122                   | 88 | <b>大</b> 办 | 3/100<br>上任時时间        | 副時                |